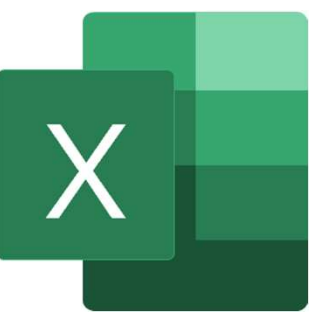

# **EXCELマクロ**

自動販売機シュミレーション

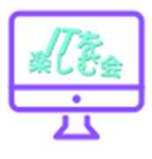

# マクロ【macro】

[名•形動]

- 1 巨大であること。巨視的であること。 また、そのさま。「マクロな展望」⇔ミクロ。
- 2 パソコンで、複雑な操作の手順をあらかじめ登録しておき、 必要な時に簡単に実行させる機能。マクロ機能。

マクロって何?

- ・EXCELでの作業をマクロに代行してもらえる
- ・毎日同じルーティーン作業だから誰か代わりにやってくれないかな。
- ・マクロ = EXCELで自動実行する機能 VBA = マクロを記述するために使うプログラム言語
- EXCELでの作業であれば、その「誰か」に「マクロ」がなってくれます。
   人間が行うと、どうしても起こる「作業ミス」や「ケアレスミス」も
   マクロの場合は起きません。そして、毎日、文句も言わずに決められた事を キッチリやってくれます。

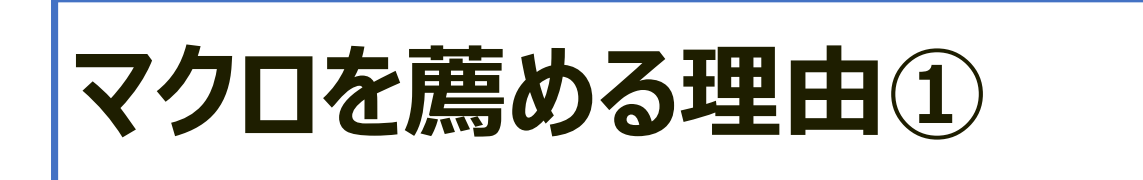

EXCELはとても優秀なのでシートに式を埋め込む事で、かなり複雑な事が出来ます。
 しかし、それ以上の事をやろうとした場合、マクロの出番となります。
 マクロのVBAはプログラム言語なので、複雑な条件分岐や繰り返し処理も出来ます。
 それらを組み合わせれば、色々な作業が可能です。

#### 1:開発環境のインストールが不要

EXCELがインストールされたPCであれば「ちょっとやってみようかな」と思った時に、 すぐに始められます。開発環境のインストールが不要で、手軽に始められるのは、 初心者にはメリットだと思います。

#### 複雑な条件分岐や繰り返し処理も使える!

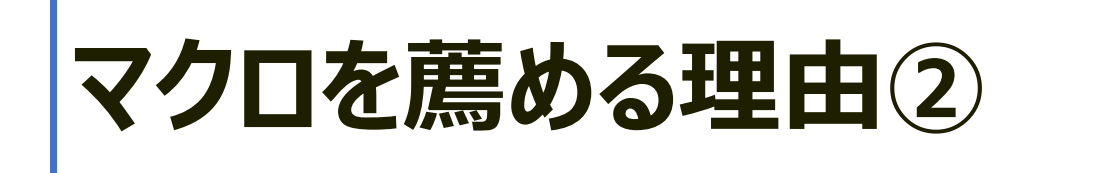

### 2:コンパイルが不要

一般的なプログラム言語は、プログラムを書いた後に「コンパイル」 という プログラムをコンピュータが読める形式に変換する作業が必要です。 しかし、マクロはコンパイルが不要で、プログラムを書くとすぐに実行出来ます。

#### 3:EXCELを使ってシステムを作れる

マクロ/VBAを使うとEXCELでシステム(スマホで言うならアプリ)を 作る事が 出来ます。

給与計算システム、システム移行時のデータ変換ツール、データ 入力用のツールなど。

EXCELは、どのユーザー先のPCにも入っているので、とても便利です。

### EXCEL上に「仮想の自動販売機」を 作りながらVBAを学びます。

#### 手順:

- •お金を入れると商品購入可能のランプがつく。
- ・購入ボタンを押すと商品、お釣りが出る。
- ・ 返却ボタンを押すとお金が返却口に返ってくる。
- 内部に商品がストックされていて、商品が購入されると ストックが減る。
- 商品のストックを補充できる。
- 商品のストックが無くなると売切れ表示ができる。
- 売上記録が残る。

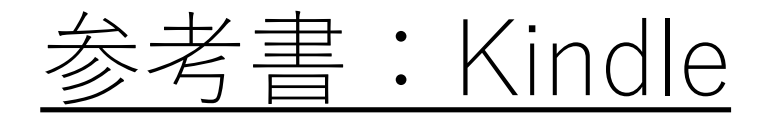

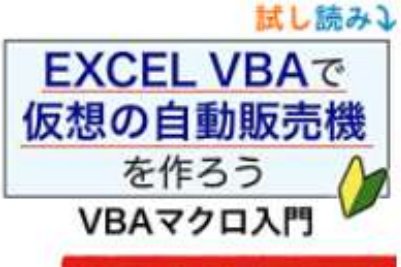

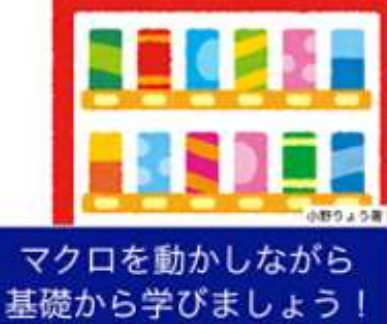

#### 著者をフォロー

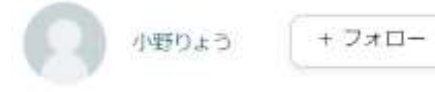

### EXCEL VBAで仮想の自動販売機を作ろう: マクロVBA入門 Kindle

版

小野りょう \* (著) | 形式: Kindle版

★★★★★★ 2個の評価

すべての形式と版を表示

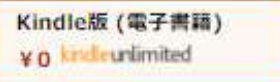

Kindle Unlimited 会員は、こ のタイトルを追加料金なし (¥0) で読み放題 ¥980 Kindle 価格 獲得ポイント: 10pt

本書のコンセプトは「EXCELでマクロを動かしながら楽しく学ぶ」です。 EXCEL上に「仮想の自動販売機」を作りながらVBAを学んでいきます。

プログラム言語の勉強は、実際にプログラムを動かしながらする方が楽しいです。 自分で書いたプログラムが動くと嬉しいものです。とても達成感があり、 モチベーションも上がります。

教材には自動販売機を選びました。自動販売機は誰でも使った事があるので、 動きをイメージしやすく、実物もプログラムで制御されているはずなので、 教材に向いていると思います。仮想の自動販売機を作りながら、楽しくVBAの 勉強をしていきましょう。

「開発」タブの準備

#### 隠れている機能・コマンドを使う準備をします。

xcel

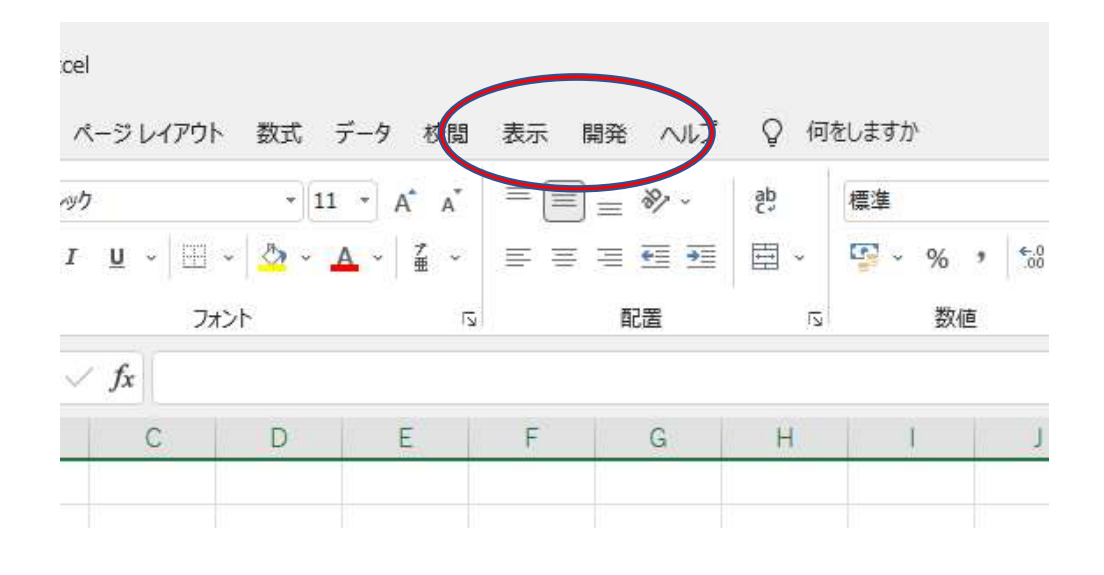

#### ページレイアウト 数式 データ 校閲 ,ますか 表 リボンのユーザー設定(R)... リボンを折りたたむ(N) $\equiv$ - 11 - A A シック 票准 <u>I</u><u>U</u> ~ <u>·</u> ~ ブ亜 = <del>•</del> <del>•</del> **=** -· ~ % 81 -A $\equiv$ 9 €.0 .00 Ξ 配置 フォント 数値 5 5 $\sqrt{f_x}$ C D E F G Н 1

#### 開発メニューが表示されているか確認する。

「開発」タブがない時は、リボン上で右クリックして「リボンの ユーザー設定」を選択する。

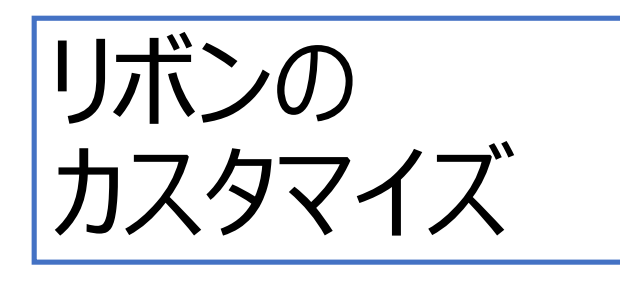

「EXCELのオプショ ン」が表示されるの で、右側の「リボンの ユーザー設定」から 「開発」にチェックを 入れ、OKボタンを 押す。

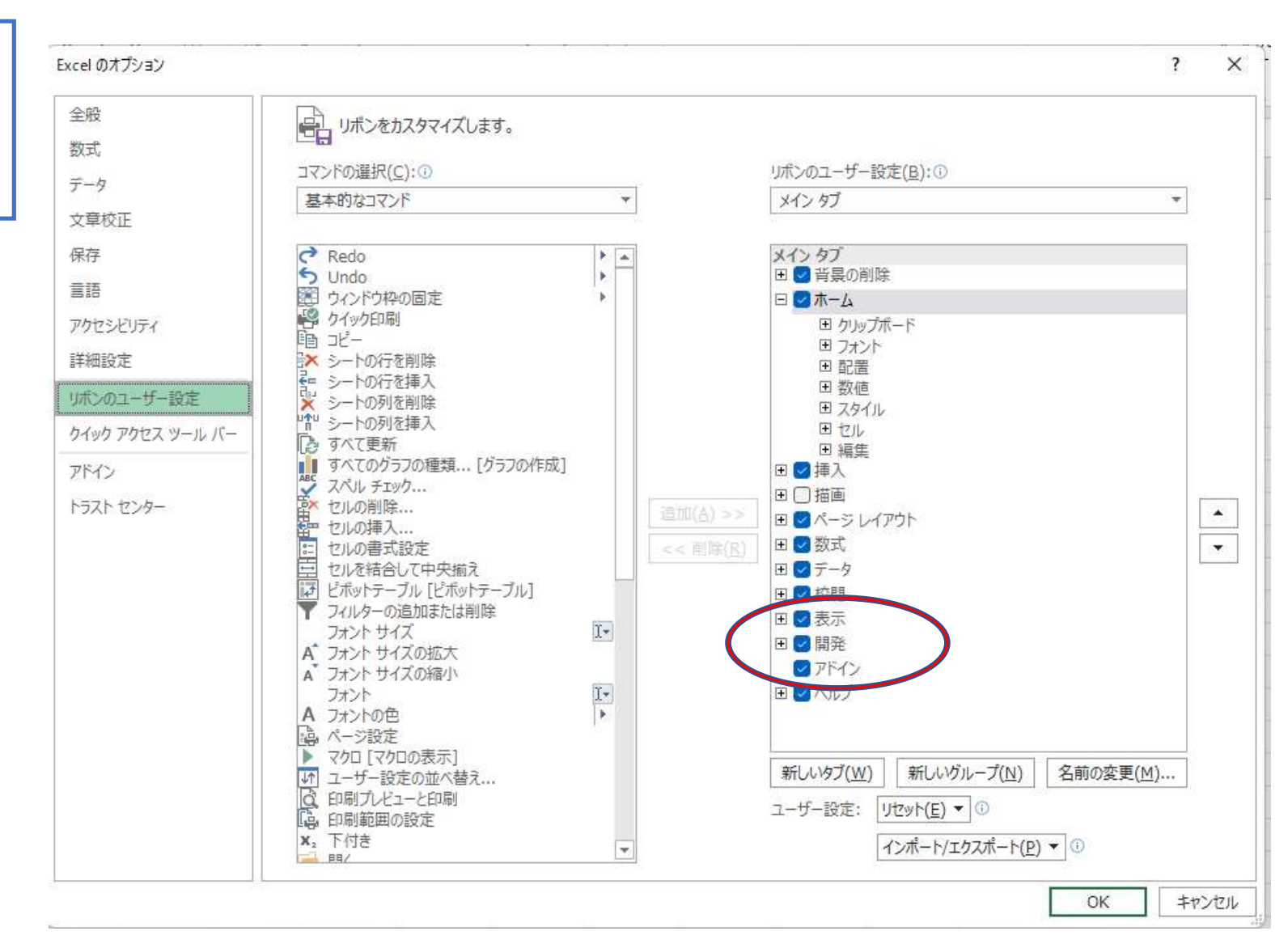

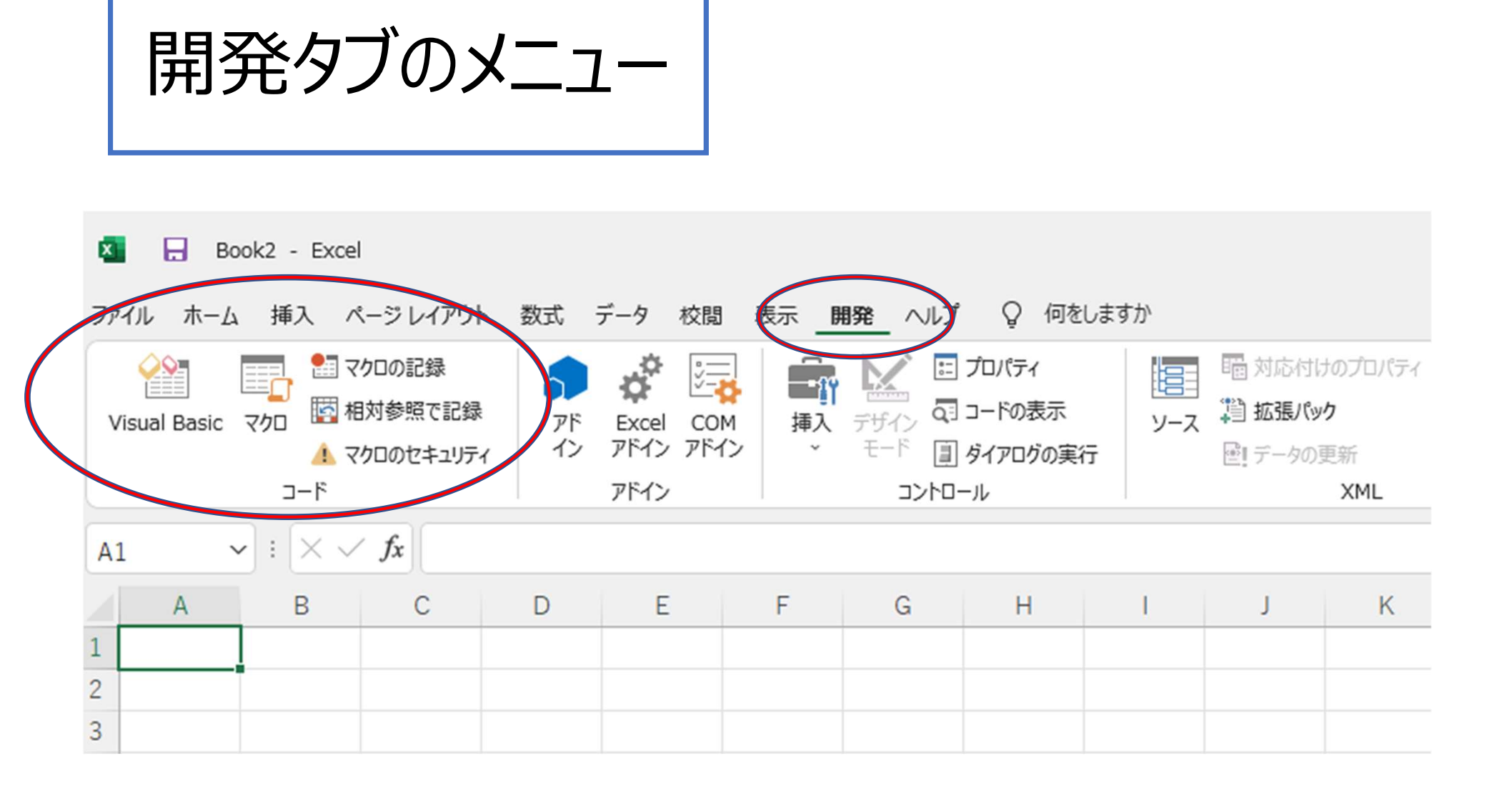

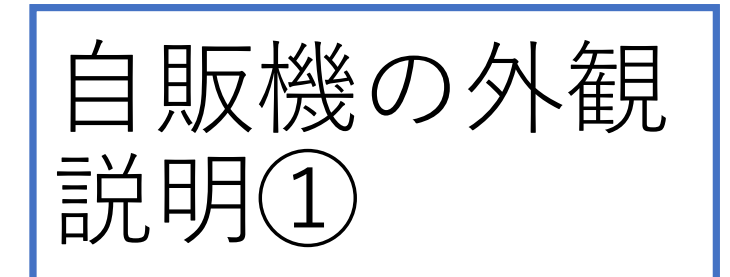

1. EXCELを起動し、シート名を 「自動販売機」に変更する。

2. 右の図を参考に、好きな色で作成。 吹き出しに書いてある白いセルの位置 (行、列)は必ず合わせてください。

| お茶   | 商品 2 | 商品 3 | 商品 4 | 商品 5     | 3 行目の3列目~7列目:商品表示用<br>4 行目の3列目~7列目:売切表示用<br>5 行目の3列目~7列目:値段表示用   |
|------|------|------|------|----------|------------------------------------------------------------------|
| 150  |      |      |      |          |                                                                  |
| 100  |      |      |      | <u>.</u> |                                                                  |
| 商品 6 | 商品 7 | 商品 8 | 商品 9 | 商品10     | 8 行目の3列目~7列目:商品表示用<br>9 行目の3列目~7列目:売切表示用<br>1 0 行目の3列目~7列目:値段表示用 |
|      |      |      |      |          |                                                                  |
|      |      |      |      |          |                                                                  |
| r    |      |      | 全額   | 200      | 13行目の7列目:投入金額の入力用                                                |
| P    | EP   | 5    |      |          |                                                                  |
|      |      |      |      |          |                                                                  |
|      |      |      | おつり  |          | 17行目の7列目:おつりの表示用                                                 |
|      |      |      |      | ſ        |                                                                  |
|      |      |      |      |          | ■ 1 9 17日の4 91日~ 0 91日 · 冏 品取り出し口<br>2 0 行日の4 列日~ 6 列日:          |
|      |      |      |      |          |                                                                  |
|      |      |      |      |          | 商品は、20行目の5列目のセルに出てきます。                                           |

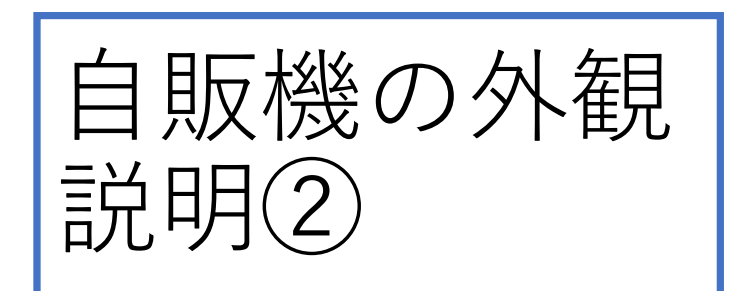

商品1の商品名、値段を入力する。
 商品名:お茶
 値段:150 (半角数字で)

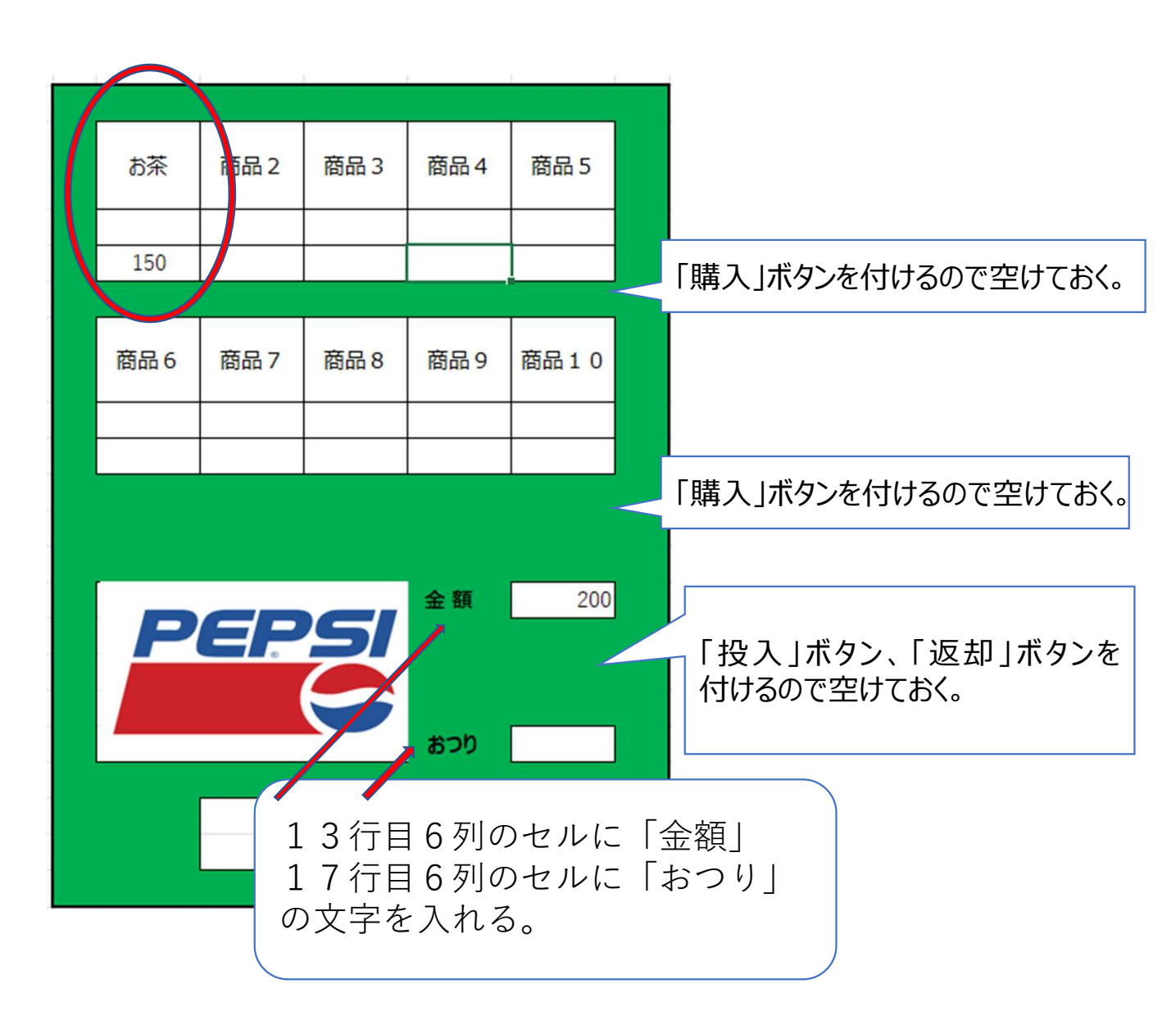

ファイルの保存

4. 作成したEXCELを 「自動販売機.xlsx] として保存。

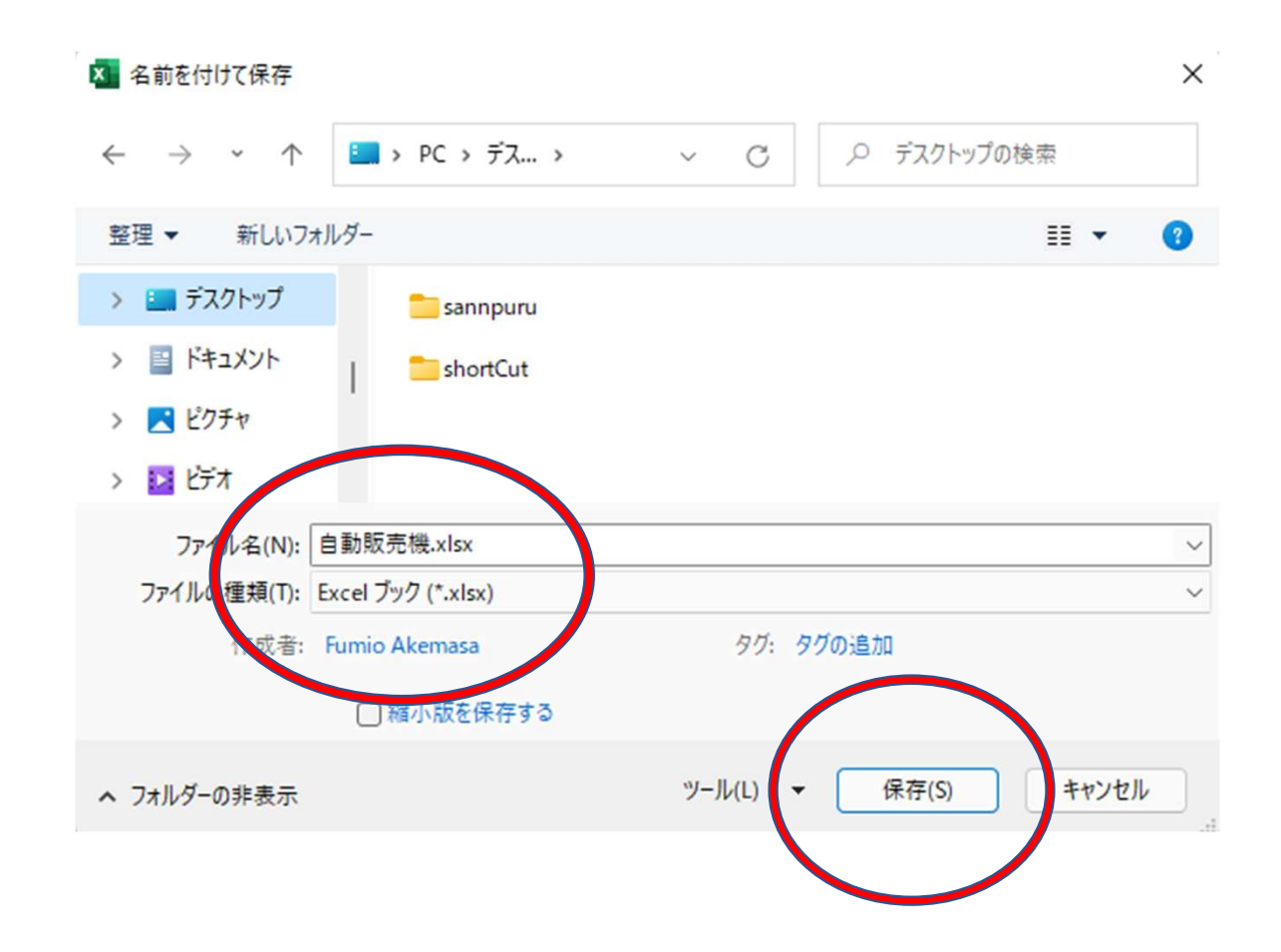

仮想自動販売機に ついて

今回作成する自動販売機は、EXCEL上の仮想 の自動販売機です。そのため、お金を直接入れ ることは出来ません。そこで擬似的にお金を入れる 仕組みを作ります。

「自動販売機」シートのセル(13行7列のセル)に 投入する金額を書いて、「投入」ボタンを押す事 で「お金を投入する」動作を再現します。

購入可能な商品のセルを「黄色」に変える。

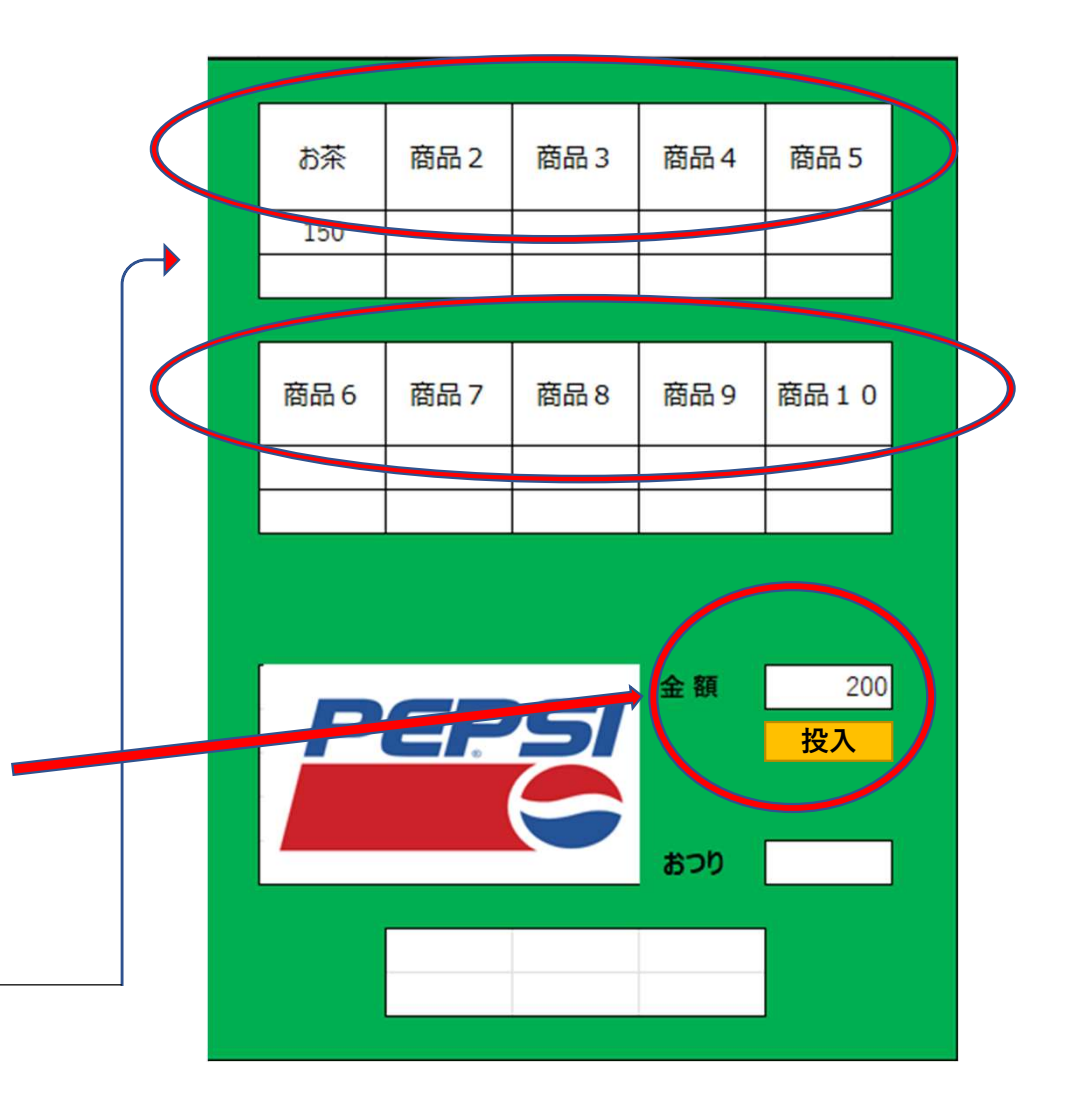

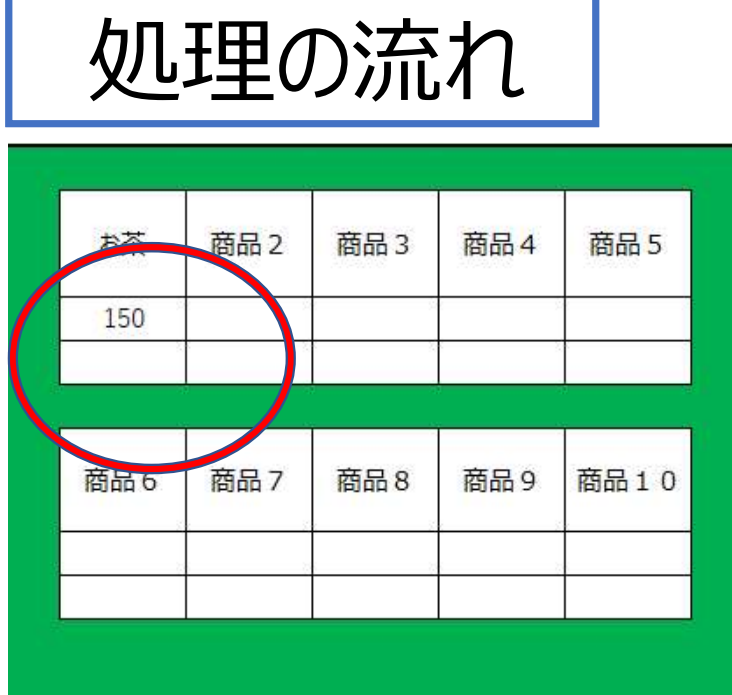

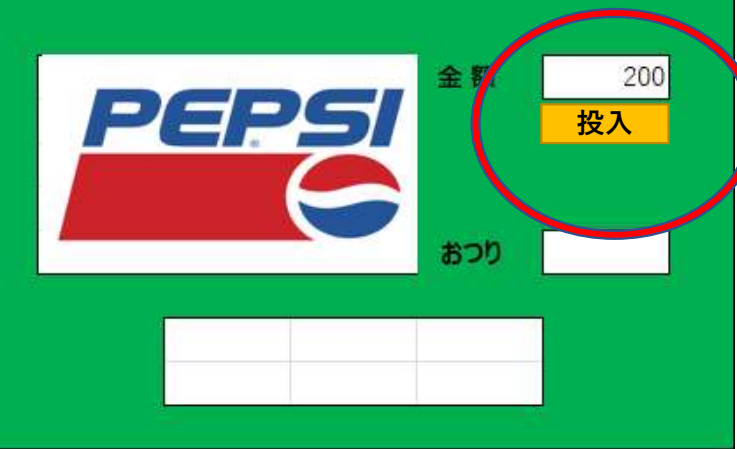

#### 【お金を入れた時の処理の流れ]

- 「投入金額」を「13行7列のセル」から取得する。
- 「商品1の値段」を「5行3列のセル」から取得する。

もし、投入金額 >= 商品1の値段なら

- 商品1のランプを点灯させる。 それ以外は
- 商品1のランプを点灯させない。

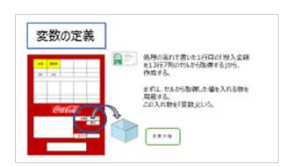

エディタの起動

- •マクロは、専用のエディタで作成します。
- 「開発」タブから「VisualBasic」を選択する。

|   | 🔽 📘 自動販売機.xlsm - Excel                     |                 |               |                  |              |            |                     |                      |        |
|---|--------------------------------------------|-----------------|---------------|------------------|--------------|------------|---------------------|----------------------|--------|
|   | ファイル ホーム 挿入 ページレイアウト                       | 数式              | データ           | 校閲               | 表示           | 開発         | ヘルプ                 | Q                    | 何をしますか |
| ( | ・・・・・・・・・・・・・・・・・・・・・・・・・                  | <b>アド</b><br>イン | Excel<br>アドイン | い<br>このM<br>アドイン | -<br>挿2<br>· | デザイ     モー | ♪ … フ<br>へ<br>ト … タ | ロパティ<br>ードの表<br>イアログ | 示 い    |
|   | א−⊏                                        |                 | アドイン          |                  |              |            | コントローノ              | L                    |        |
|   | G14 $\checkmark$ : $\times \checkmark f_x$ |                 |               |                  |              |            |                     |                      |        |

## VBプロジェクトの初期画面

| Microsoft Visual Basic for Applications - Book1                                                                                              | -     |                            | $\times$ |
|----------------------------------------------------------------------------------------------------|-------|----------------------------|----------|
| ファイル(E) 編集(E) 表示(V) 挿入(I) 書式(Q) デバッグ(D) 実行(R) ツール(I) アドイン(A)<br>ヘルプ(H)                                                                       | לידלי | <sup>ヾ</sup> ウ( <u>W</u> ) |          |
| : 💌 📼 - 🔛   X 🗈 🛍 AA   ") (*   🕨 💷 🛀   📚 🖀 😽 🏷   🕜                                                                                           |       |                            | ;;<br>∓  |
| DYI7ト-VBAProject X<br>VBAProject (Book 1)<br>Wicrosoft Excel Objects<br>Microsoft Excel Objects<br>Microsoft Sheet1 (Sheet1)<br>ThisWorkbook |       |                            |          |
| プロパティ - VBAProject ×<br>VBAProject プロジェクト 、<br>全体 項目別                                                                                        |       |                            |          |
| (オブジェクト名) VBAProject                                                                                                    |       |                            |          |

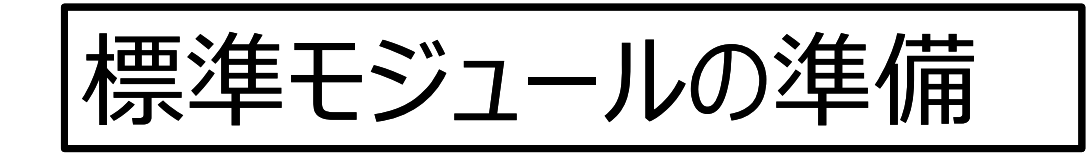

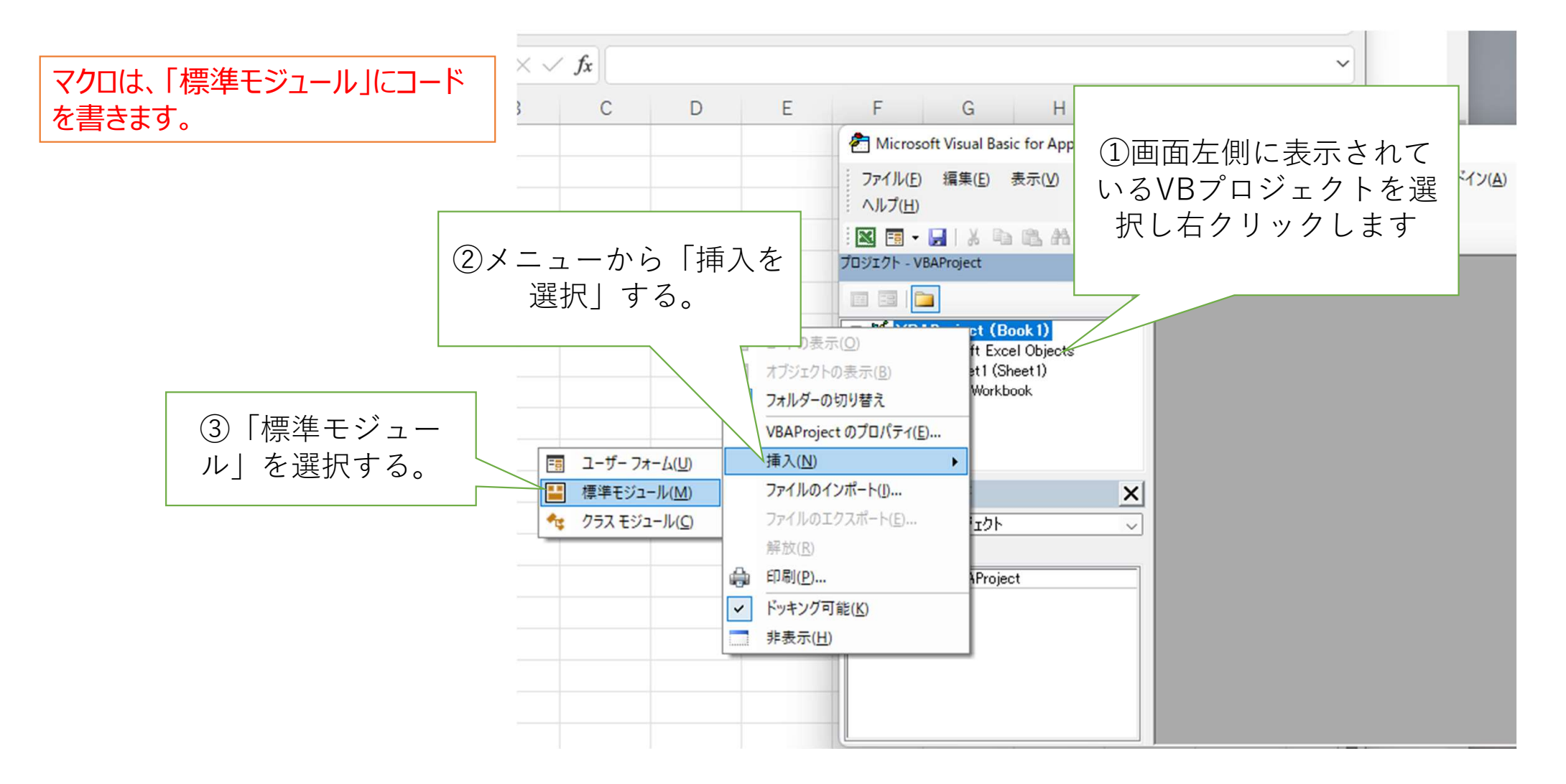

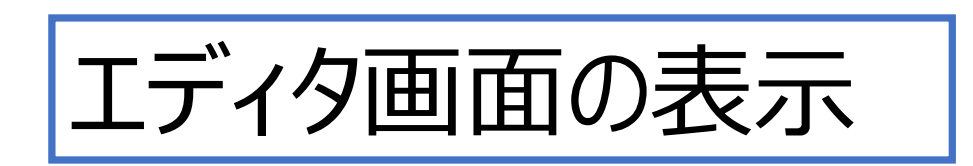

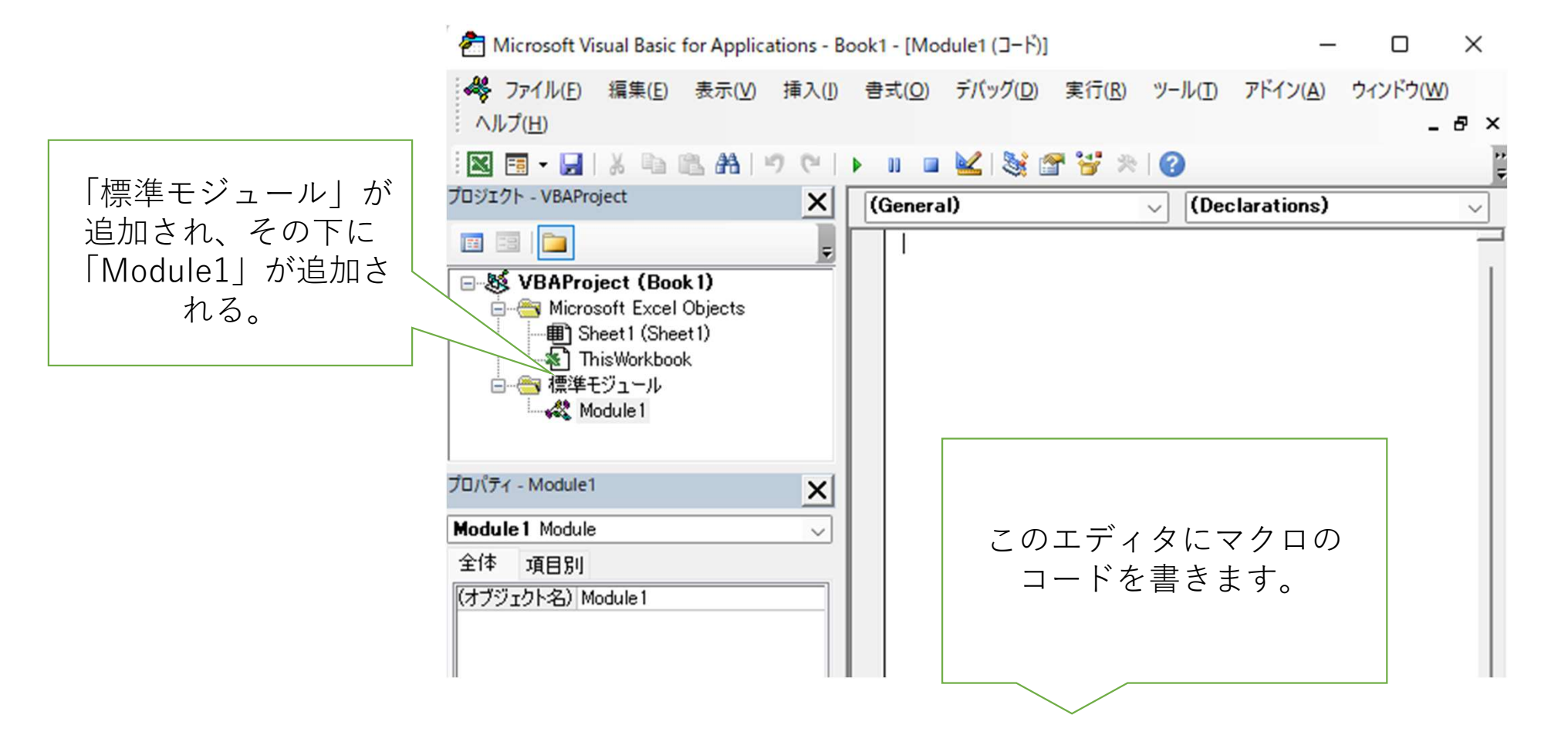

# マクロの追加

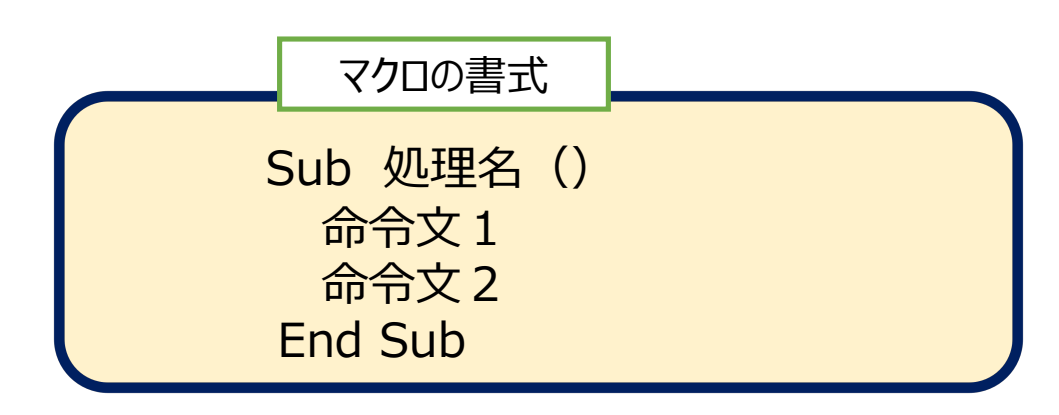

### エディタに、 「Sub お金を入れたときの処理」 と書いてエンターキーを押すと EXCELが自動的に()や End Sub を追加してくれます。

| 🚰 Microsoft Visual Basic for Applica     | ations - Book2                                    | —      |
|------------------------------------------|---------------------------------------------------|--------|
| ファイル(E) 編集(E) 表示(V) 挿                    | i入(I) 書式(Q) デバッグ(D) 実行(R) ツール(T) アドイン(A) ウィンドウ(W) | ヘルプ(日) |
| 🛛 🖬 • 🔚 🕹 🖓 🖻 🛍 🗛 🕨                      | 9 🔍   🕨 💷 🕍 🍇 🖀 😴 🎘   🍘 2 行, 1 桁                  | Ţ      |
| プロジェクト - VBAProject                      | x                                                 |        |
|                                          | = St Book2 - Module1 (7-5)                        |        |
| ●                                        | (General) ∨ お金を入れた処理<br>Sub お金を入れた処理()<br>End Sub |        |
| ブロバティ - Module1<br><b>Module1</b> Module | ×                                                 |        |
| 全体 項目別<br>(オブジェクト名) Module1              |                                                   |        |
|                                          |                                                   | ii.    |
|                                          |                                                   |        |

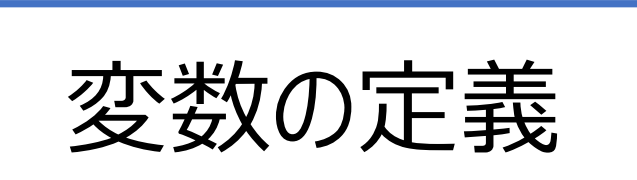

| お茶  | 烏龍茶 |                                  |     |           |  |
|-----|-----|----------------------------------|-----|-----------|--|
| 150 | 140 |                                  |     |           |  |
|     |     |                                  |     |           |  |
|     | (à  | ca:Co                            | Vr  |           |  |
|     |     | <i><b><i><b>2</b></i>000</b></i> | 金額  | 200<br>投入 |  |
|     |     |                                  |     |           |  |
|     |     |                                  | おつり |           |  |

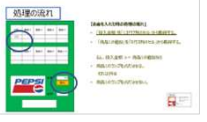

処理の流れで書いた1行目の「投入金額 を13行7列のセルから取得する」から、 作成する。

まずは、セルから取得した値を入れる物を 用意する。 この入れ物を「変数」という。

変数の箱

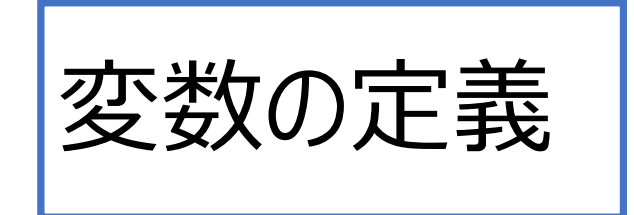

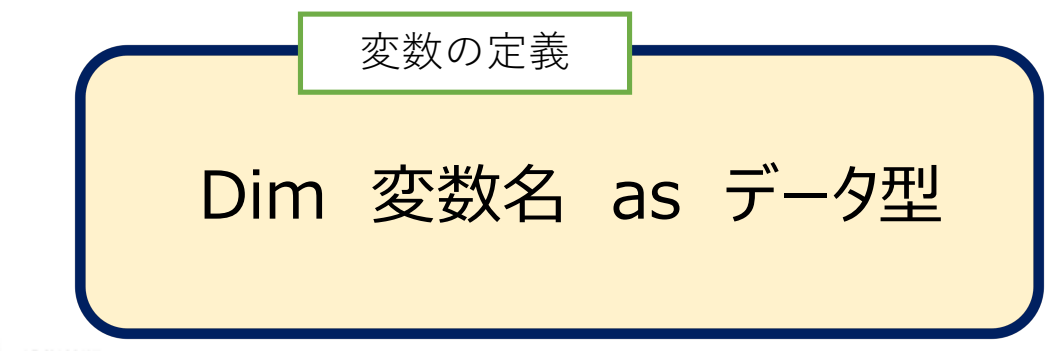

- 主なデータ型
- 「データ型」変数の入れ物です。
   メモリーに書き込むときに、
   データによってデータの長さが
   違うので、初めの宣言しておく。
- よく使うのは、整数型、文字列型、論理型ぐらいです。

| データ型     | 型名             | 説明                                |  |
|----------|----------------|-----------------------------------|--|
| Integer  | 整数型            | 整数 (-32,768 ~ 32,767)             |  |
| Long     | 長整数型           | 整数 (-2,147,483,648~2,147,483,647) |  |
| Single   | 単精度浮動<br>小数点数型 | 小数のある数字(有効桁数が少ない)                 |  |
| Double   | 倍精度浮動<br>小数点数型 | 小数のある数字(有効桁数が多い)                  |  |
| String   | 文字列型           | 文字                                |  |
| Date     | 日付型            | 日付と時刻                             |  |
| Boolean  | ブール型           | True、False だけを入力できる特殊な型           |  |
| Currency | 通貨型            | 通貨                                |  |
| Variant  | バリアント型         | 何でも入れられる特殊な型                      |  |

変数の定義を入力

- 処理の流れの次の行「商品1の値段を、 5行3列のセルから取得する」で使う 「商品1の値段」を入れる変数の用意。
- 変数名 : price1
- データ型: Integer

| Sub お金を入れた処理()<br>Dim money_in As Integer<br>Dim price1 As Intel<br>End Sub<br>Interior<br>Interior<br>IPictureDisp<br>IRibbonControl<br>IRibbonExtensibility<br>IRibbonUI<br>IRibbonUI<br>IRibbonUI<br>IRibbonUI |  |
|----------------------------------------------------------------------------------------------------|--|
| Dim money_in As Integer<br>Dim price1 As Intel<br>End Sub<br>Interior<br>IPictureDisp<br>IRibbonControl<br>IRibbonExtensibility<br>IRibbonUI<br>IRibbonUI                                                         |  |
| いくと候補が表示<br>されるのでここから<br>も選べます。                                                                                                    |  |

- 変数定義の前にスペースがありますが、 処理を見やすくするために、このような スペースを入れます。
- このスペースのことを「インデント」とよび、
   通常Tabキーを使って入れます。

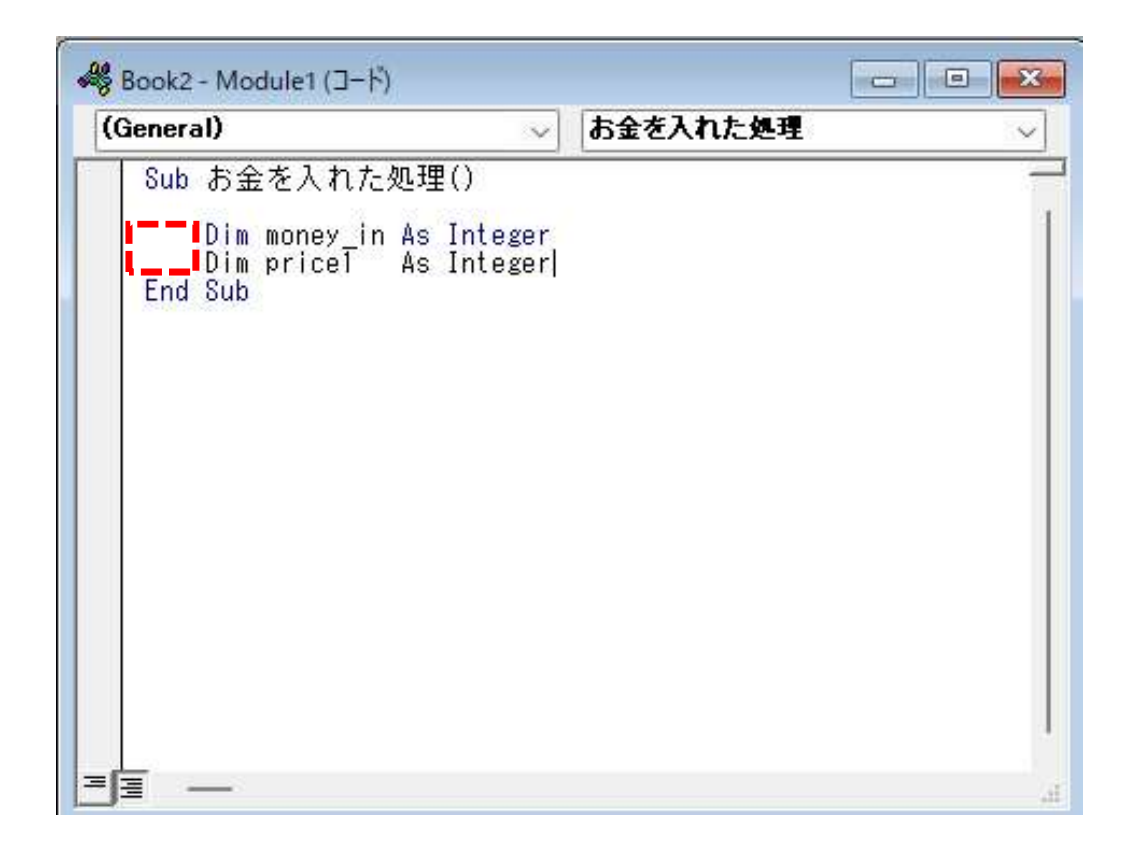

セルの書式

- •書式: Cells (行番号、列番号)
- •例 13行目で7列目のセルを表示

Cells (13,7)

# セルの値を取得しよう

準備した変数に「セルの値」を入れましょう。最初に投入金額を変数「money\_in」 に入れます。 投入金額は「自動販売機」という名前のシートの13行7列のセルに 入っています。 この値を取り出して変数に入れる記述は次のようになります。

#### money\_in = Worksheets("自動販売機").Cells(13, 7).Value

Worksheets("自動販売機") $\rightarrow$ 「自動販売機」という名前のシートCells(13, 7) $\rightarrow$  13行7列のセルValue $\rightarrow$  値

投入金額の値を 変数「money\_in」に入れる式です。

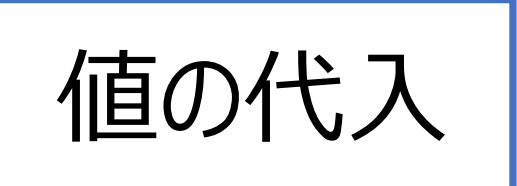

プログラムの命令文では、「A=B」とした場合、
 「BをAに入れる」という意味になります。

# A = B

- money\_in = Worksheets("自動販売機").Cells(13, 7).Value
- ・「自動販売機」シートの13行7列のセルの値を、変数「money\_in」に 入れなさいという命令になります。

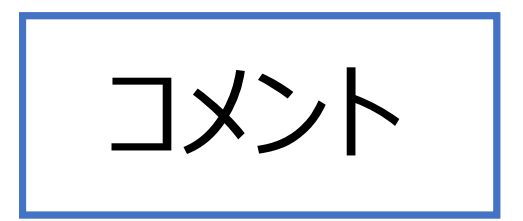

- 同じ要領で商品1の値段を変数「price 1」に入れてみましょう。
   商品1の値段は「自動販売機」シートの5行3列に入っているので、
   次のような記述になります。
- Price1 = Worksheets("自動販売機").Cells(5,3).Value
- •「'」で始まる行はコメント行です。
- コメントは、マクロを見やすくするために 使います。
- コメントは、人間のためのもので、
   コンピュータがマクロを実行するときには、
   無視され、処理に影響を与えません。
- エディタでは、緑色の字で表示されます。

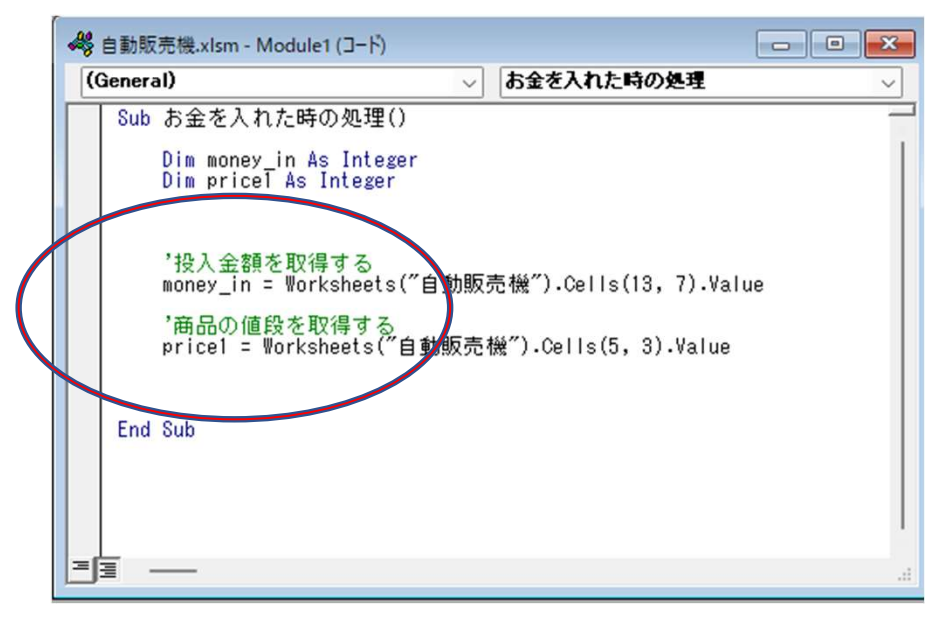

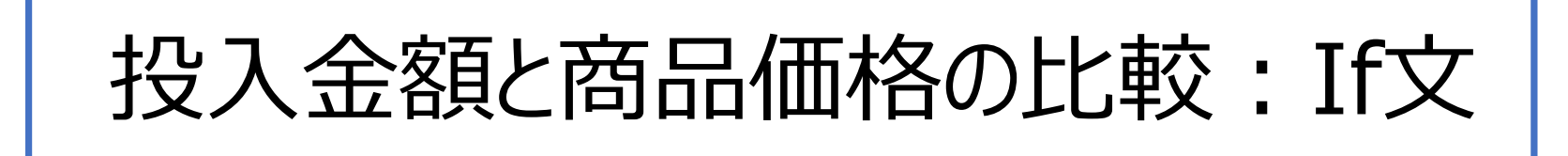

•2つの値を比較して処理を分岐させる必要があるので、 ここでは、2分岐処理の「if文」を使って処理の記述をします。

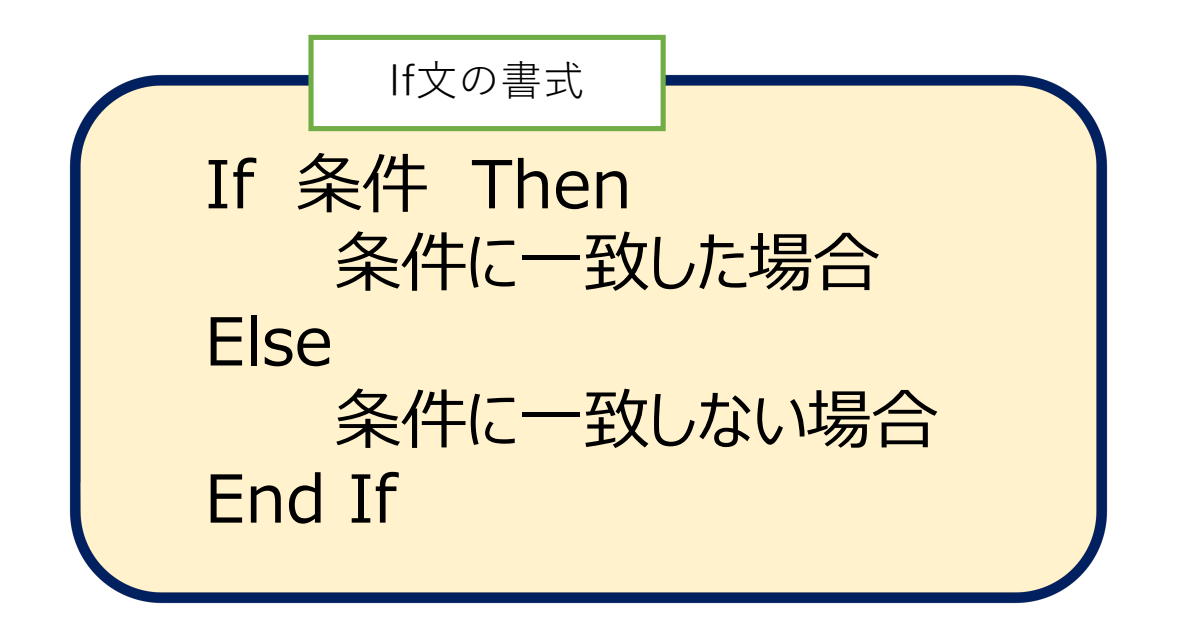

### 投入金額と商品価格の比較:説明

- ・投入金額「money\_in」と商品1の価格
   「price1」を比較するので以下のようになります。
- If money\_in >= price1 then '購入可能

Else "購入不可 End If

### 投入金額と商品価格の比較:コード記述

| ~  | 自動販売機.xlsm - Module1 (コード)                                      | ×      |
|----|-----------------------------------------------------------------|--------|
| (( | eneral) v お金を入れた時の処理                                            | $\sim$ |
|    | Dim money_in As Integer<br>Dim pricel As Integer                |        |
|    | '投入金額を取得する<br>money_in = Worksheets(″自動販売機″).Cells(13, 7).Value |        |
|    | '商品の値段を取得する<br>price1 = Worksheets(″自動販売機″).Cells(5, 3).Value   |        |
|    | '商品1購入可能ランブ点灯の判断<br>If money_in >= price1 Then<br>              |        |
|    | Else<br>"購入不可                                                   |        |
|    | End If                                                          |        |
|    | End Sub                                                         |        |
| E  |                                                                 |        |

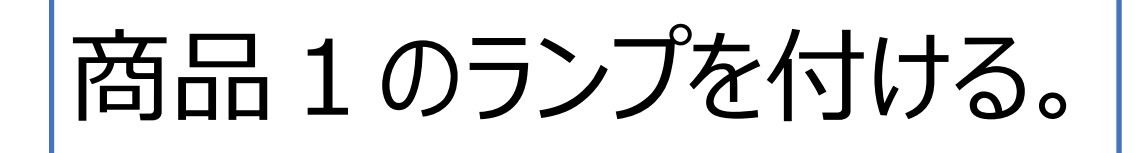

#### 仮想の自動販売機では、ランプは点灯 できないので、商品1のセルを黄色で表 示します。

黄色表示は、投入した金額に対して購入できる 商品であるということを表しています。

| お茶      | このセル<br>ことによ<br>灯させる | を黄色にする<br>ってランプを点<br>る代用にする。 | 5<br>ī |     |
|---------|----------------------|------------------------------|--------|-----|
| 150     | 140                  |                              |        |     |
| 100     | 110                  |                              |        |     |
|         |                      |                              |        |     |
|         |                      |                              |        |     |
|         |                      |                              |        |     |
|         |                      |                              |        |     |
|         |                      |                              |        |     |
|         | (à                   | ç#Col                        | la     |     |
|         |                      |                              | 金額     | 200 |
| <br> Tを | 楽しまる                 |                              |        | 投入  |
| 自動      | 販売機                  | 1                            |        |     |
|         |                      |                              | おつり    |     |
|         |                      |                              | 45 5 7 |     |
|         |                      |                              |        |     |
|         |                      |                              |        |     |
|         |                      |                              |        |     |

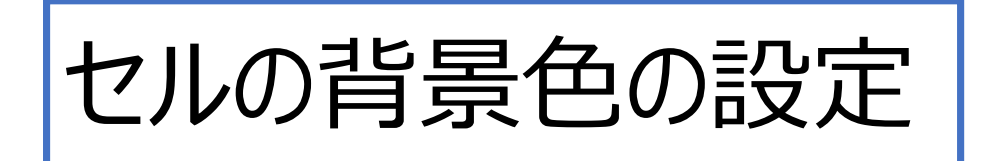

・セルの背景色の設定
 Cells(1, 1).Interior.Color = RGB(255, 255, 0)

まず左側の「Cells(1, 1).Interior.Color」は、

- Cells(1, 1) → 1行1列目のセル、Interior →
   Color →背景色 で、「1行1列目のセルの背景色」です。
- 右側の「RGB(255,255.0)」は、色を指定する「関数」です。

セルの背景色の設定:関数

- 1. 「関数」というのは、値を指定すると決められた作業をしてくれます。
- 2. EXCEL内にいる「小人」のようなものです。お願いすると様々な仕事を して結果報告をしてくれます。
- 3. RGB関数は名前の通り、光の三原色(Red, Green, Blue) それぞ れの数値を指定すると、セルの色つけに使う16進数の数値に変換して くれます。セルに黄色を付けたいので赤:255、縁:255、青:0を色付 け用の数値に変換してRGBでの表示は、「#FFFFOO」です。

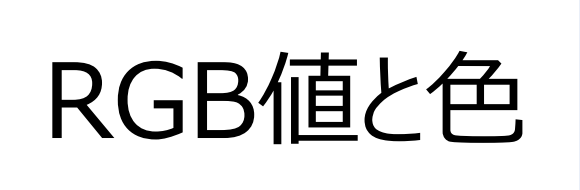

「テーマの色」→「その他の色」→「個人設定」タブで右の色 設定画面が表示されます。

「黄色」のRGB値は、 赤:255、緑:255,青:0を表しています。

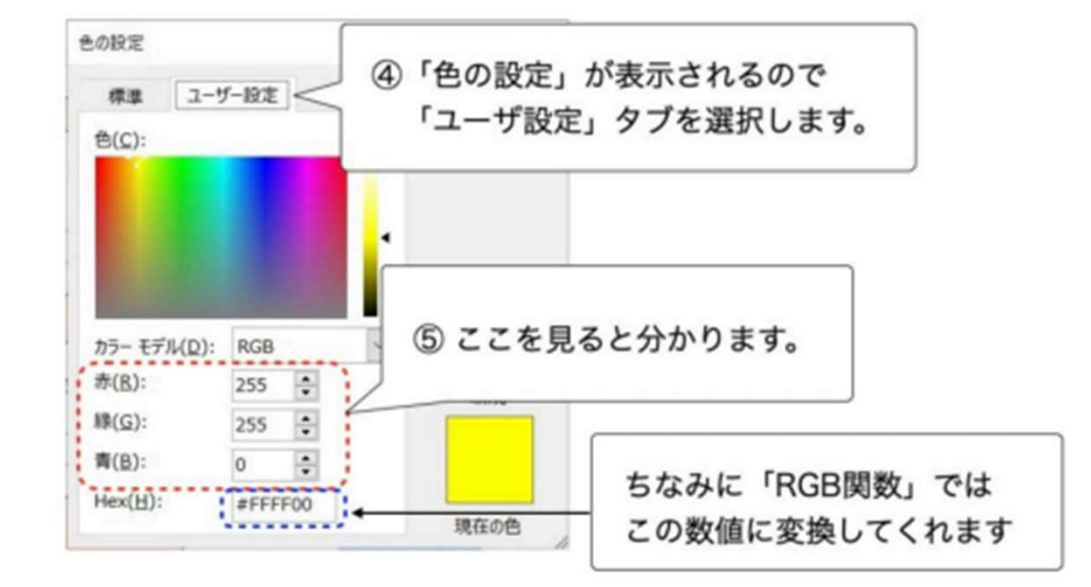

「白色」ののRGB値は、赤: 255、緑: 255, 青: 255を表しています。

黄色の場合:

Worksheets ("自動販売機").Cells(3, 3).Interior.Color = RGB(255, 255, 0)

<u>EXCEL VBA 色サンプル</u>

## 色による購入可否表示のコード

| → 😽 自動販売機.xlsm - Module1 (コード)                                                        |           | ×      |
|---------------------------------------------------------------------------------------|-----------|--------|
| (General)          お金を入れた時の処理                                                         |           | $\sim$ |
| Sub お金を入れた時の処理()                                                                      |           |        |
| Dim money_in As Integer<br>Dim pricel As Integer                                      |           |        |
| '投入金額を取得する<br>money_in = Worksheets("自動販売機").Cells(13, 7).Value                       |           |        |
| '商品の値段を取得する<br>price1 = Worksheets("自動販売機").Cells(5,3).Value                          |           |        |
| '商品1購入可能ランブ点灯の判断<br>If money_in >= price1 Then<br>'購入可能(セルを黄色にする)                     |           |        |
| ₩orksheets("自動販売機").Cells(3, 3).Interior.Color = RGB(255,<br>Else                     | 255, 0)   |        |
| '購入不可(セルを白にする)<br>₩orksheets("自動販売機").Cells(3, 3).Interior.Color = RGB(255,<br>End If | 255, 255) | )      |
| End Sub                                                                               |           |        |
|                                                                                       |           |        |

ステップ実行機能(1)

#### テストとして、投入金額に 「200」と入力する。

| お茶  | 烏龍茶  |        |     |              |                     |
|-----|------|--------|-----|--------------|---------------------|
| 150 | 140  |        |     |              |                     |
| 150 | 140  |        |     |              |                     |
|     |      |        |     |              |                     |
|     |      |        |     |              |                     |
|     |      |        |     |              |                     |
|     |      |        |     |              |                     |
|     | (à   | Qi Col | la  | 投入会<br>「200」 | ≧額として<br>を入力する。<br> |
|     |      |        | 金額  | 200          |                     |
| 1   | 「を楽し | む会     |     | 投入           |                     |
| É   | 動販売  | 機      |     |              |                     |
|     |      |        | おつり |              |                     |
|     |      |        |     |              |                     |
|     |      |        |     |              |                     |
|     |      |        |     |              |                     |

ステップ実行機能(2)

#### エディタ上で、マクロ「お金を入れた ときの処理」のどこかをクリックしてか ら、キーボードの「F8」キーを押す。

| ファイル ホー | ム 挿入         | ページレイ               | アウト 数式       | データ          | 校閲         | 表示 開発 | ヘルプ   |
|---------|--------------|---------------------|--------------|--------------|------------|-------|-------|
|         | 游ゴシ          | ック                  | ·            | 11 · A       | A          |       | 87 ·  |
| 貼り付け    | В            | <i>Ι</i> <u>υ</u> - | 🖽 🖌 🖄        | · <u>A</u> · | プ<br>亜 ~   | = = = | €≣ →≣ |
| クリップボード | r <u>s</u>   |                     | フォント         |              | ۲ <u>م</u> | 百     | 置     |
| 🧵 t‡14  | ティの警告マク      | ロが無効にさ              | n <u>aut</u> | コンテンツの       | D有効化       |       |       |
| N12     | <b>~</b> : × | √ <i>f</i> x        |              |              |            |       |       |
|         | A            | В                   | С            | D            | Е          | F     | G     |
| 1       |              |                     |              |              |            |       |       |

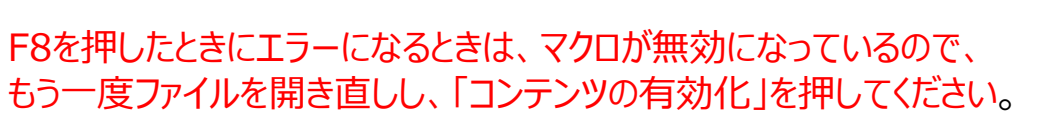

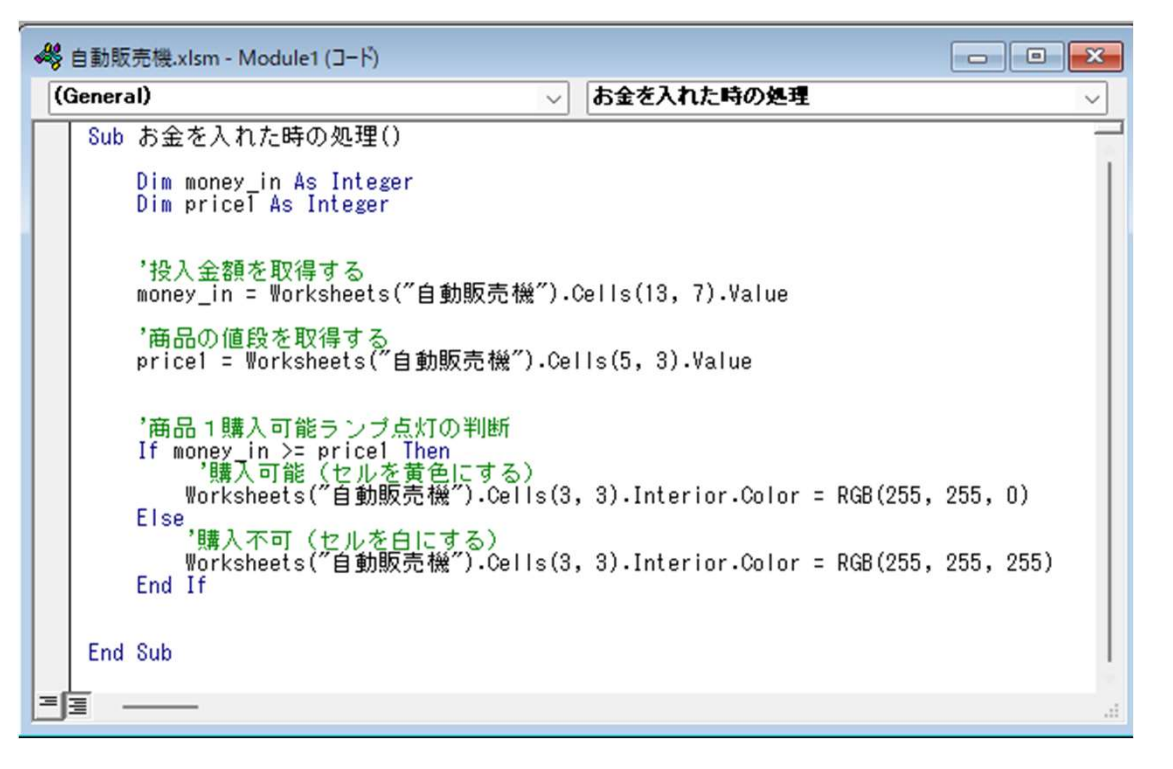

ステップ実行機能(3)

- キーボードの「F8」キーを押す とステップ動作が始まります。
- 「F8」キーは、キーボード上部 にあります。
- 黄色で表示された行が、 プログラムの現在位置です。
- 「F8」キーを押すたびに、 プログラムは進んでいきます。

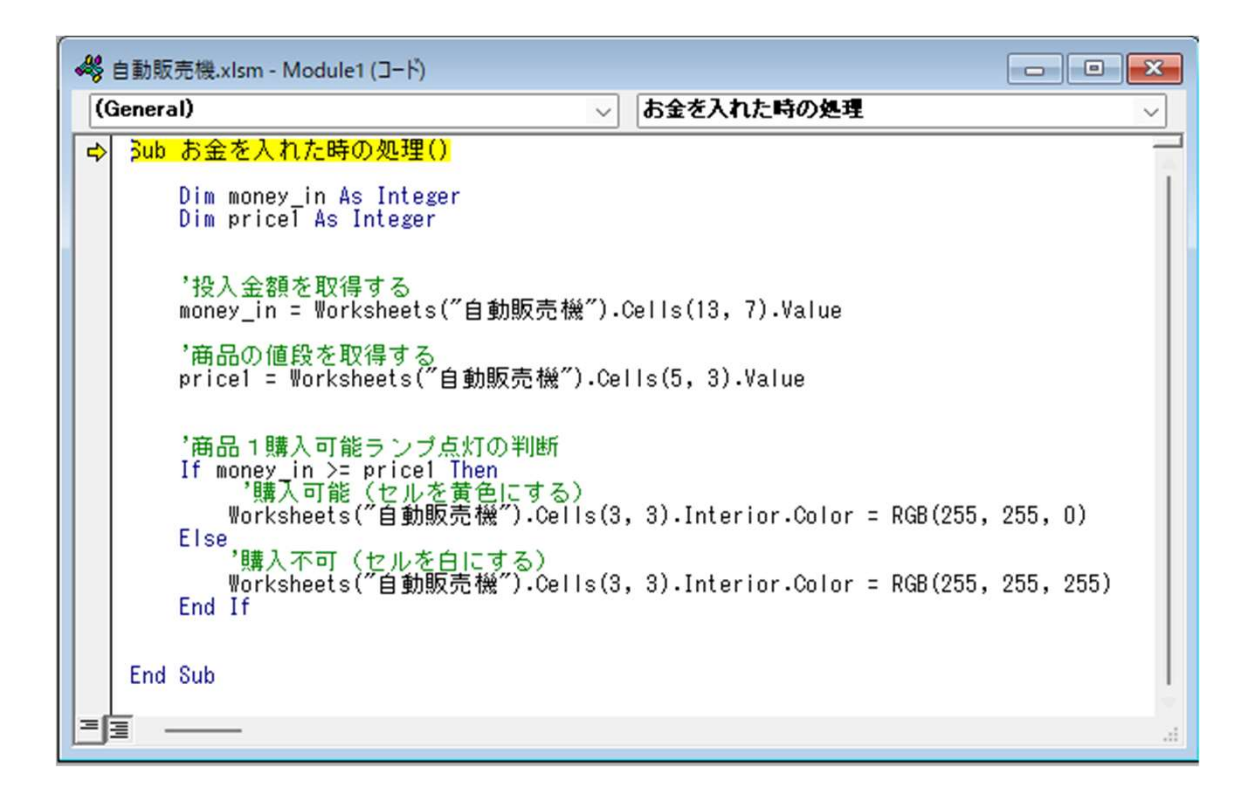

- 処理が終わった行(黄色の通り過ぎた 行)では、変数の中が確認できます。
- マウスカーソルを変数「money\_in」の上に 持っていくと、「money\_in = 200」 と表示され変数に「200」がセットされて いることがわかります。
- 「F8」キーでプログラムを進めていくと 投入金額が「200」、商品1の値段が 「150」なので、この行に進みます。

| 🦂 自動販売機_例.xlsm - Module2 (コード)                                                                                                    |                             |                     |          | ×   |  |  |  |
|----------------------------------------------------------------------------------------------------|-----------------------------|---------------------|----------|-----|--|--|--|
| (General)                                                                                                    | ~ お金を                       | 入れた時の処理             |          | ~   |  |  |  |
| Sub お金を入れた時の処理()                                                                                                    |                             |                     |          |     |  |  |  |
| Dim money_in As Integer<br>Dim pricel As Integer<br>Dim price2 As Integer                                                                                  |                             |                     |          |     |  |  |  |
| '投入金額を取得する<br>money_in = Worksheets("自動販売機").Cells(13, 7).Value<br>money_in = 200,<br>in group leave<br>◆   pricel = Worksheets("自動販売機").Cells(5, 3).Value |                             |                     |          |     |  |  |  |
|                                                                                                    |                             |                     |          |     |  |  |  |
| Worksneets(首動販売<br>Else<br>*購入不可(セルを白ば<br>Worksheets("自動販売                                                                                                 | 城).Cells(3,<br>機″).Cells(3, | 3).Interior.Color = | RGB(255, | 255 |  |  |  |
|                                                                                                    |                             |                     |          |     |  |  |  |

| ~ | 自動販売機.xlsm - Module1 (コード)                                                   |     |                                        | ×     |
|---|------------------------------------------------------------------------------|-----|----------------------------------------|-------|
| ( | (General) 🗸 🗸                                                                |     | お金を入れた時の処理                             | ~     |
|   | Sub お金を入れた時の処理()                                                             |     | 05                                     |       |
|   | Dim money_in As Integer<br>Dim priceT As Integer                             |     |                                        |       |
|   | '投入金額を取得する<br>money_in = Worksheets("自動販売機")                                 | .0  | Cells(13, 7).Value                     |       |
|   | '商品の値段を取得する<br>price1 = ₩orksheets(″自動販売機″).C                                | e I | ls(5, 3).Value                         |       |
|   | '商品1購入可能ランブ点灯の判断<br>If money_in_>= pricel_Then<br>If money_in_>= pricel_Then |     |                                        |       |
| 4 | ■ 「購入可能(ビルを再巴にする)<br>Worksheets("自動販売機")・Cells(                              | З,  | 3).Interior.Color = RGB(255, 255, D)   |       |
|   | Else,<br>'購入不可(セルを白にする)<br>Worksheets("自動販売機").Cells(<br>End If              | 3,  | 3).Interior.Color = RGB(255, 255, 255) |       |
|   | End Sub                                                                      |     |                                        |       |
|   |                                                                              |     |                                        |       |
|   | jī ——                                                                        |     |                                        | (iff) |

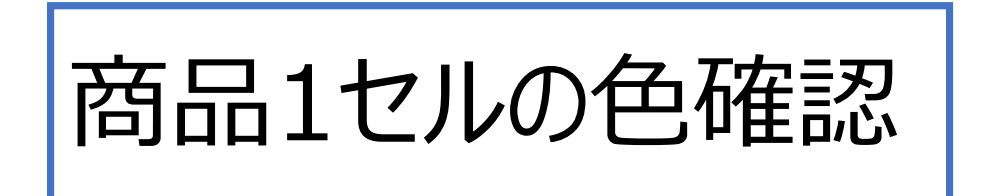

- マクロが正しく書かれていれば、商品1の セルが黄色になります。
- 投入金額を「150」未満にすれば、 セルの色が「白色」に変われば、 処理は正常です。
- プログラム中に条件分岐のIf文が使われている場合は、条件の一致、不一致の両方のテストをする。

| お茶         | 烏龍茶 |  |  |  |  |  |  |  |
|------------|-----|--|--|--|--|--|--|--|
|            |     |  |  |  |  |  |  |  |
| 150        | 140 |  |  |  |  |  |  |  |
|            |     |  |  |  |  |  |  |  |
|            |     |  |  |  |  |  |  |  |
|            |     |  |  |  |  |  |  |  |
|            |     |  |  |  |  |  |  |  |
|            |     |  |  |  |  |  |  |  |
|            |     |  |  |  |  |  |  |  |
|            |     |  |  |  |  |  |  |  |
| local a Va |     |  |  |  |  |  |  |  |

マクロが動かないときの対処

1. ステップ実行しようとしたら エラーが出る。

文法上に問題があるときが多いです。 このケースでは、ElseがElsになっていて、 誤っている場所は青字になります。 メッセージBoxには「コンパイルエラー」と 表示されます。

「OK」ボタンを押してエラーメッセージを 消した後、エラー箇所を修正する。次に、 画面上部にある「リセット」ボタンを押し て、再度実行開始してください。

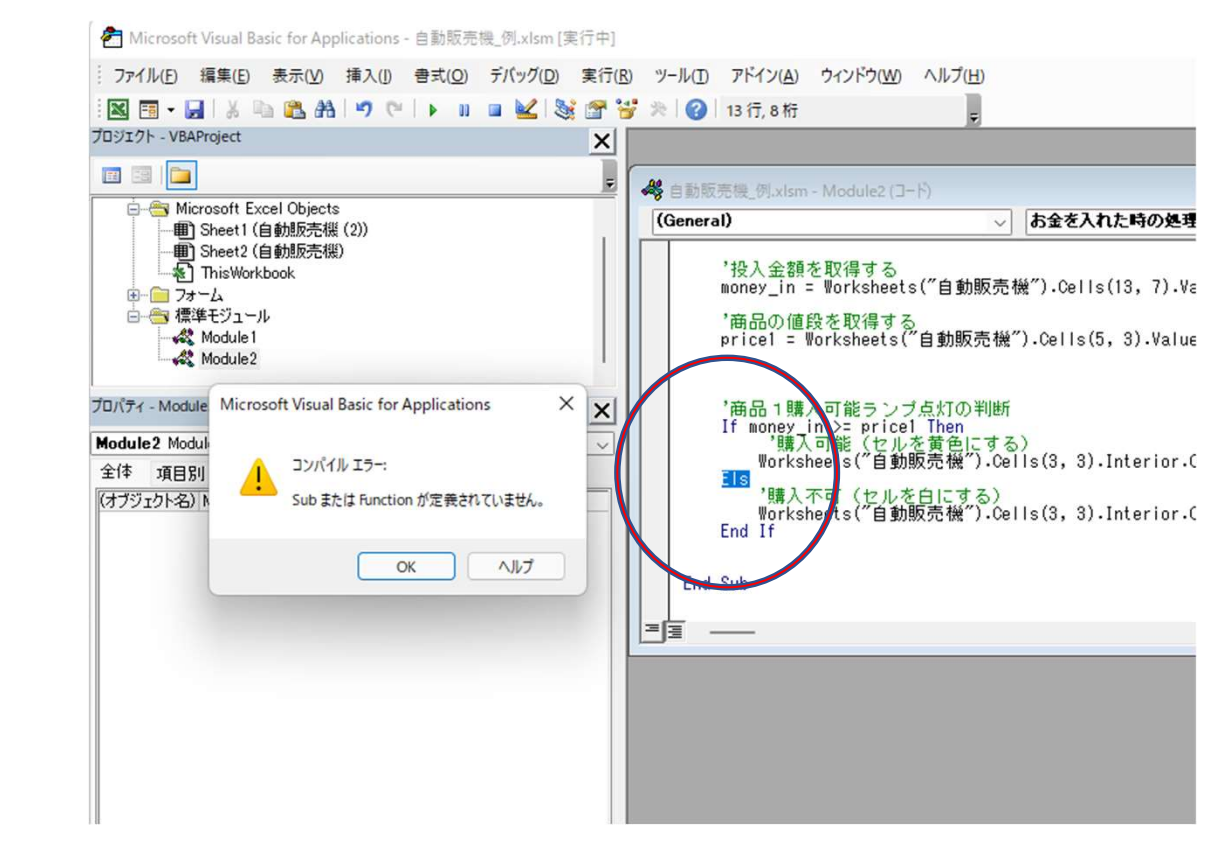

エラーメッセージと解決策2-1

2. ステップ実行の途中でエラーになる。

この場合は、命令文のスペルミスが多いです。 エラーがある行で処理が止まって、 エラーメッセージが表示されます。

エラーの場合は、「デバッグ」ボタンを押してください。 エラーのある行が「黄色」で表示されるので見直し てください。

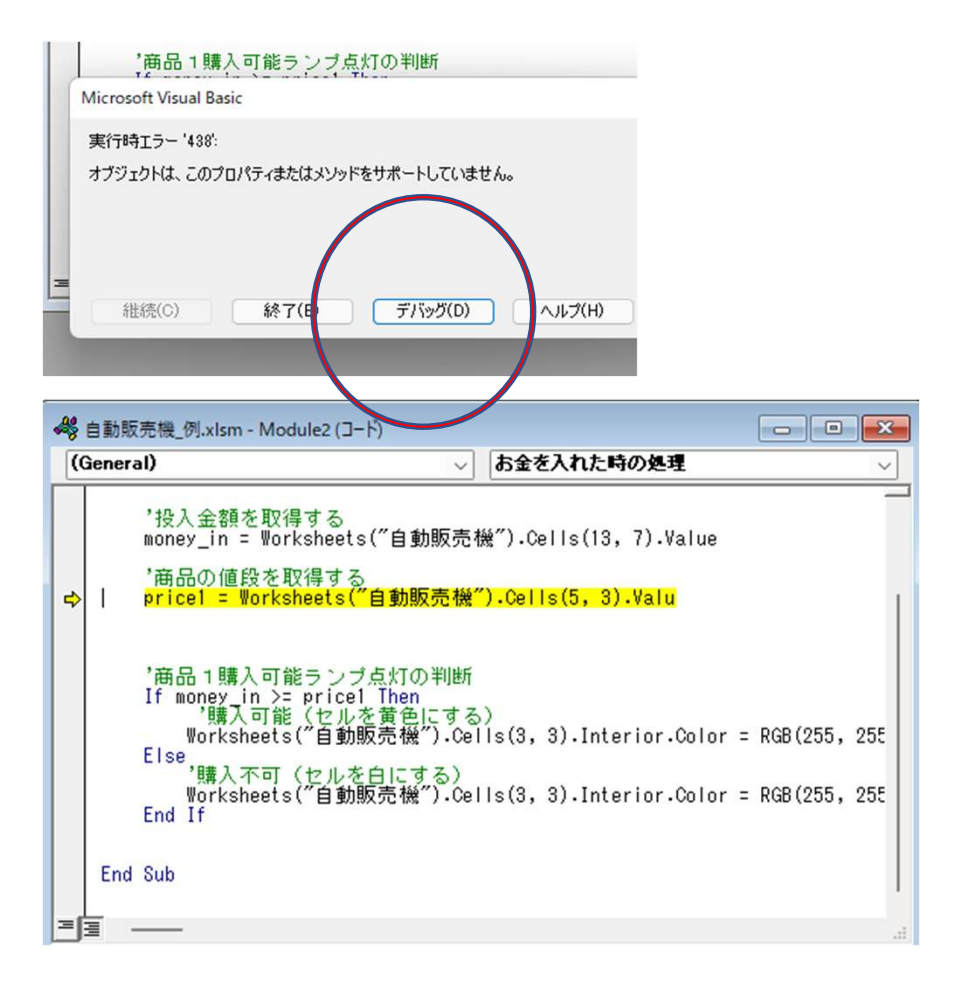

エラーメッセージと解決策2-2

エラー箇所を修正後、画面上部の 「Sub/ユーザーフォームの実行ボタン を押すと処理が再開します。

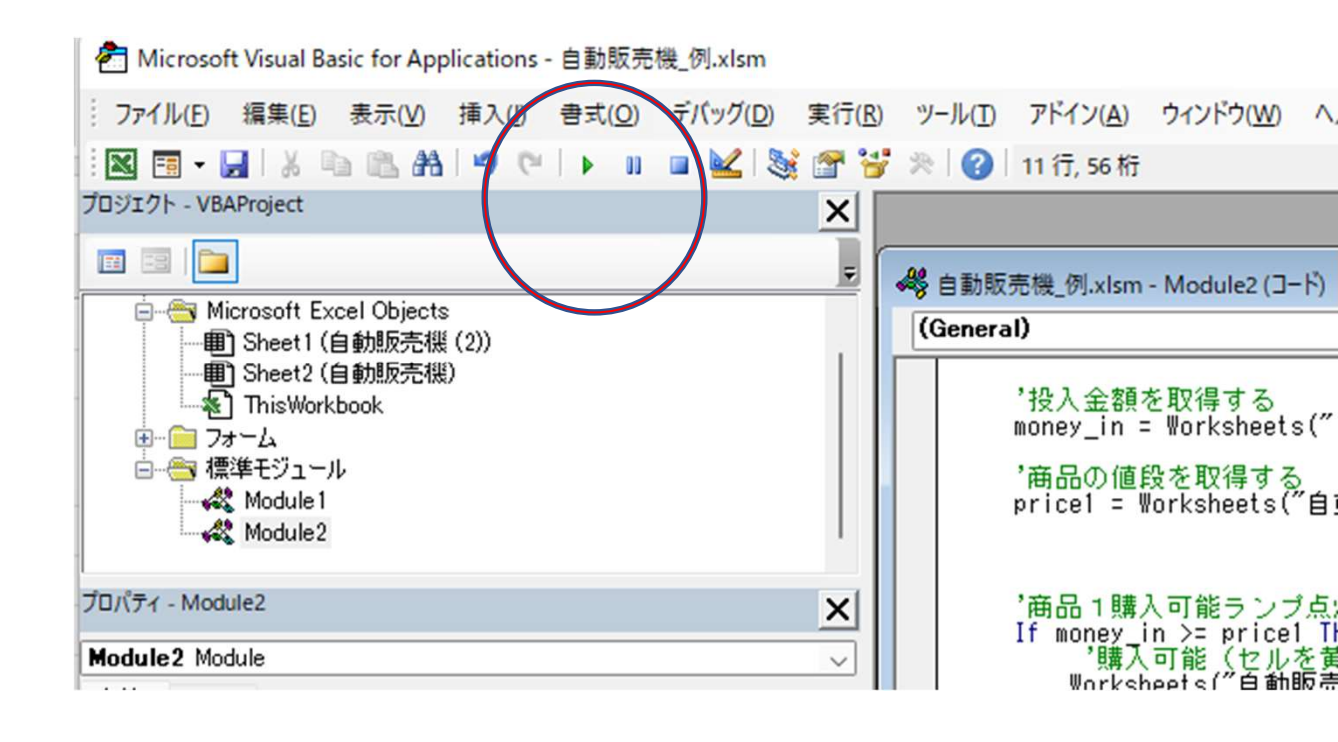

エラーメッセージと解決策3-1

3.処理は最後まで行くのに、思った 結果にならない。

セルの行、列の指定に間違いがあるの で変数に数値が入らなかったり、違う数 値が入っているため、マクロが正しく動き ません。

#### 解決法

ステップ実行時に変数に正しい値が せってされているか確認し、正しくない 場合には、その変数に値をセットしてい る個所を点検する。

| ~  | 自動販売機_例.xlsm - Module2 (コード)                                                                                                    | - • ×                    |
|----|----------------------------------------------------------------------------------------------------|--------------------------|
| (  | General) v お金を入れた時の処理                                                                                                    | ~                        |
| Γ  | Sub お金を入れた時の処理()                                                                                                    |                          |
|    | Dim money_in As Integer<br>Dim pricel As Integer<br>Dim price2 As Integer                                                                                                    |                          |
|    | '投入金額を取得する<br>money_in = Worksheets(″自動販売機″).Cells(13, 7).Value                                                                                                    |                          |
|    | '商品の値段を取得する<br>price1 = ₩orksheets("自動販売機").Cells(5, 3).Value                                                                                                    |                          |
| ¢  | '商品1購入可能ランブ点灯の判断<br>If money in >= Price Then<br>'購入可能(セルを黄色にする)<br>Worksheets("自動販売機").Cells(3, 3).Interior.Color = RGB(255<br>Else<br>'購入不可(セルを白にする)<br>Worksheets("自動販売機").Cells(3, 3).Interior.Color = RGB(255<br>End If | , 255, 0)<br>, 255, 255) |
| =1 | L<br>I                                                                                                    |                          |
|    |                                                                                                    |                          |

エラーメッセージと解決策3-2

#### 変数名の記述ミス

- 変数名の記述ミスがあるため、分岐 処理などで正しい分岐ができていない。
- この場合、「Price1」のところ

   price」と書かれており、[price]
   に何も値が入っていないので、
   If文は正しい分岐ができません。

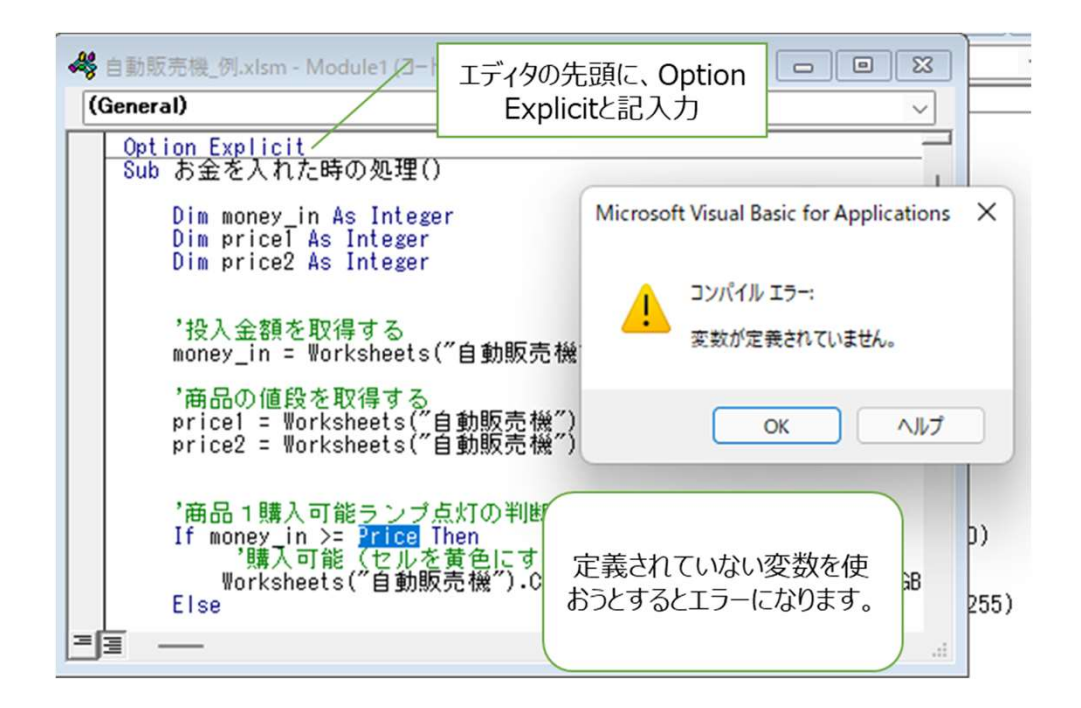

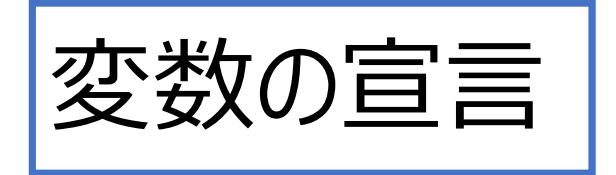

| 変数の宣言を強制する      |  |
|-----------------|--|
| Option Explicit |  |

- マクロを記述するエディタの先頭に これを記述すると、変数の定義が 強制されるため、定義なしで変数を 使おうとするとエラーになります。
- 変数の記述ミスをすると
   「定義されていません。」というエラー
   になるので、ミスの気づきます。

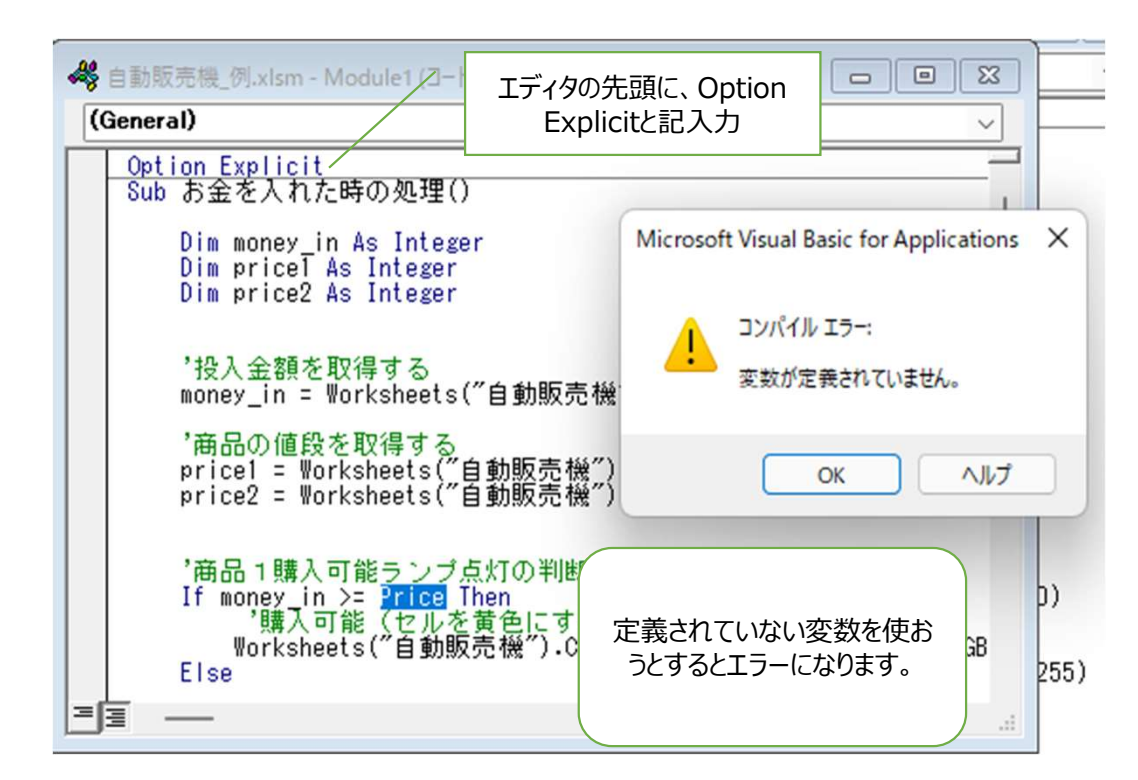

ステップ実行機能のまとめ

- 「F8」キー: このキーを押すたびに、 処理が1行づつ進みます。 処理の流れを1行づつ確認したい時に使う。
- 「F5」キー:処理の流れを一気に実行する。
- ・「実行」、「一時停止」、「リセット」は、右図の通り。
- •「F9」キー:ブレークポイントの設定、解除
- ブレークポイントを設定すると、処理がその行で 止まります。これを使うと、効率的にバグを調べら れます。

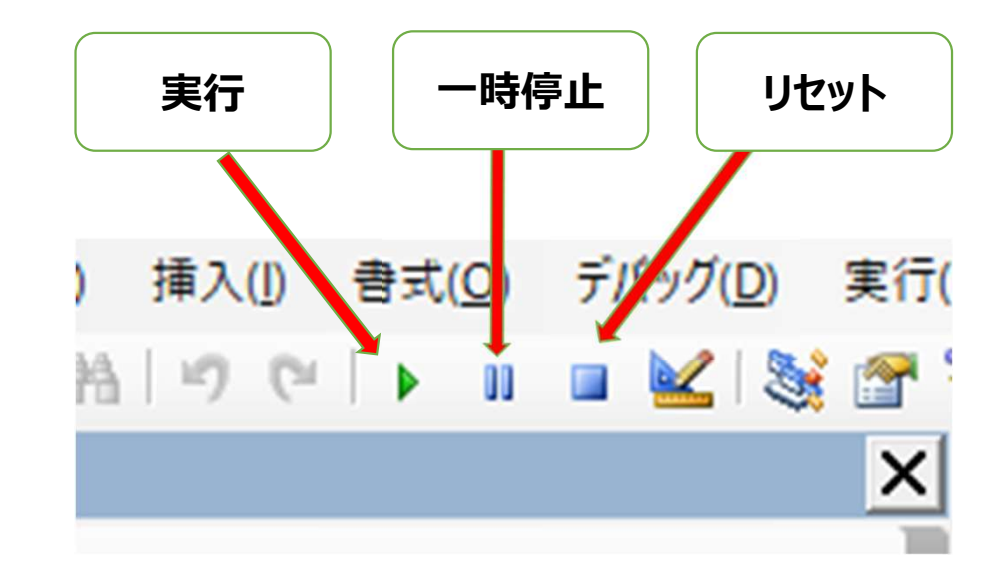

ブレークポイント処理の使い方

最初、自分が調べたい行を選んで「F9」キーを押 して、ブレークポイントを設定します。 設定されると、その行は、「茶色」になります。

そして「F5」キーで処理を実行させます。 するとブレークポイントの行で処理が止まるので、

そこから「F8」キーでステップ実行させます。 自分で調べたい部分だけを、ピンポイントで調べら れます。

調べ終わったら、「ブレークポイント」の解除を 忘れないように。

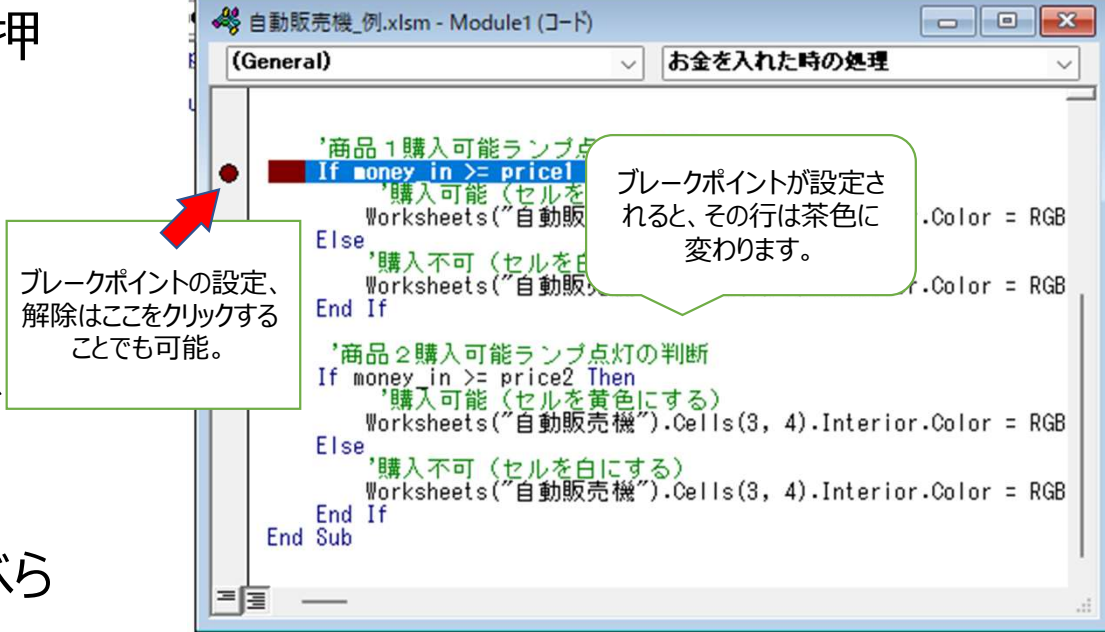

投入ボタンを作成

「開発」→「挿入」→「フォームコントロール」で ボタンを選択し、シート上にボタンを作成します。

| マクロ名(M):<br>お金を入れた時の処理<br>お金を入れた時の処理 | ±        | <u>実行(R)</u>      |
|--------------------------------------|----------|-------------------|
| お金を入れた時の処理<br>お金を入れた時の処理             | 1<br>(A) | 実行( <u>R</u> )    |
| お金を入れた時の処理                           | A        |                   |
|                                      |          | ステップ イン(5)        |
|                                      |          | 編集(E)             |
|                                      |          | 作成(C)             |
|                                      |          | 削除( <u>D</u> )    |
|                                      | *        | オプション( <u>0</u> ) |
| マクロの保存先(A): 開いているすべてのブック             | ~        |                   |

ボタンを配置すると、このボタンに紐づける マクロを登録する画面が表視されるので 「OK」ボタンを押して登録します。

| ファイ | 'ル ホーム    | 」 挿                                       | 入 ページ                                                                                                    | レイアウト                | 数式 データ                            | 校閲                      | 表示 開発                              | ヘルプ                                                   | 図形の書                    | 式 |
|-----|-----------|-------------------------------------------|----------------------------------------------------------------------------------------------------|----------------------|-----------------------------------|-------------------------|------------------------------------|-------------------------------------------------------|-------------------------|---|
| Vi  | wal Basic | ער די די די די די די די די די די די די די | <ul> <li>記マクロの調査</li> <li>相対参照</li> <li>4</li> <li>4</li> <li>4</li> <li>4</li> <li>5</li> <li>5</li> <li>5</li> <li>5</li> <li>5</li> <li>5</li> <li>5</li> <li>5</li> <li>5</li> <li>5</li> <li>5</li> <li>5</li> <li>5</li> <li>5</li> <li>5</li> <li>5</li> <li>5</li> <li>5</li> <li>5</li> <li>5</li> <li>5</li> <li>5</li> <li>5</li> <li>5</li> <li>4</li> <li>5</li> <li>5</li> <li>5</li> <li>5</li> <li>5</li> <li>5</li> <li>5</li> <li>5</li> <li>5</li> <li>6</li> <li>6</li> <li>7</li> <li>5</li> <li>5</li> <li>5</li> <li>5</li> <li>5</li> <li>5</li> <li>5</li> <li>5</li> <li>5</li> <li>5</li> <li>5</li> <li>5</li> <li>5</li> <li>5</li> <li>5</li> <li>5</li> <li>5</li> <li>5</li> <li>5</li> <li>5</li> <li>5</li> <li>5</li> <li>5</li> <li>5</li> <li>5</li> <li>6</li> <li>6</li> <li>6</li> <li>7</li> <li>7</li> <li>8</li> <li>7</li> <li>7</li> <li>7</li> <li>7</li> <li>7</li> <li>7</li> <li>7</li> <li>7</li> <li>7</li> <li>7</li> <li>7</li> <li>7</li> <li>7</li> <li>7</li> <li>7</li> <li>7</li> <li>7</li> <li>7</li> <li>7</li> <li>7</li> <li>7</li> <li>7</li> <li7< li=""> <li>7</li> <li>7</li> <li>7</li> <l< td=""><td>2録<br/>祭で記録<br/>Zキュリティ</td><td>アド Exc<br/>アド Exc<br/>イン アド・<br/>アド・</td><td>el COM<br/>(ン アドイン<br/>(ン</td><td>「<br/>挿入<br/>ッ<br/>フォームコン</td><td>く<br/>イン<br/>イン<br/>イン<br/>イン<br/>マロコ<br/>ード<br/>夏ダ<br/>ットロール</td><td>ロパティ<br/>ードの表示<br/>イアログの第</td><td>町</td></l<></li7<></ul> | 2録<br>祭で記録<br>Zキュリティ | アド Exc<br>アド Exc<br>イン アド・<br>アド・ | el COM<br>(ン アドイン<br>(ン | 「<br>挿入<br>ッ<br>フォームコン             | く<br>イン<br>イン<br>イン<br>イン<br>マロコ<br>ード<br>夏ダ<br>ットロール | ロパティ<br>ードの表示<br>イアログの第 | 町 |
| ボ   | タン3       | -                                         | $\times \checkmark f_x$                                                                                                    |                      |                                   |                         | [ <sup>×</sup> <sup>x</sup> ] Aa ⊜ |                                                       |                         |   |
|     | A         | В                                         | С                                                                                                    | D                    | E                                 | F                       | ActiveX                            | א-םאכנ                                                | 1                       | Ĵ |
| 1   |           |                                           |                                                                                                    |                      |                                   |                         | (⊂ (⊂                              | B ■ 0                                                 |                         |   |
| 2   |           |                                           |                                                                                                    |                      |                                   | ï                       |                                    | -9 = = =                                              |                         |   |
| 3   |           |                                           | お茶                                                                                                    | 烏龍茶                  |                                   |                         |                                    |                                                       |                         |   |
| 4   |           |                                           |                                                                                                    |                      |                                   |                         |                                    |                                                       |                         |   |
| 5   |           |                                           | 150                                                                                                    | 140                  |                                   |                         |                                    |                                                       |                         |   |
| 6   |           |                                           |                                                                                                    |                      |                                   |                         |                                    |                                                       |                         |   |
| 7   |           |                                           |                                                                                                    |                      |                                   |                         |                                    |                                                       |                         |   |
| 8   |           |                                           |                                                                                                    |                      |                                   |                         |                                    |                                                       |                         |   |
| 9   |           |                                           |                                                                                                    |                      |                                   |                         |                                    |                                                       |                         |   |
| LO  |           |                                           |                                                                                                    |                      | na.l                              | P                       |                                    |                                                       |                         |   |
| 11  |           |                                           |                                                                                                    | C                    | 200                               | la 👘                    |                                    |                                                       |                         |   |
| 12  |           |                                           |                                                                                                    |                      |                                   |                         | <b>#</b>                           |                                                       |                         |   |
| 1.4 |           |                                           |                                                                                                    |                      |                                   | 金                       |                                    |                                                       |                         |   |
| 15  |           |                                           |                                                                                                    |                      |                                   |                         | 0 ボタン 0                            |                                                       |                         |   |
| 16  |           |                                           |                                                                                                    |                      |                                   |                         |                                    |                                                       |                         |   |

ボタンを作成すると、ボタンに表示する 文字を編集できるようになるので「投入」に 変更する。

マクロ登録の変更

 ボタンに登録したマクロは、あとから変更 できます。

変更する場合は、ボタン上の右クリックし メニューの「マクロに登録」を選ぶと、 紐づけるマクロを後から変更できます。

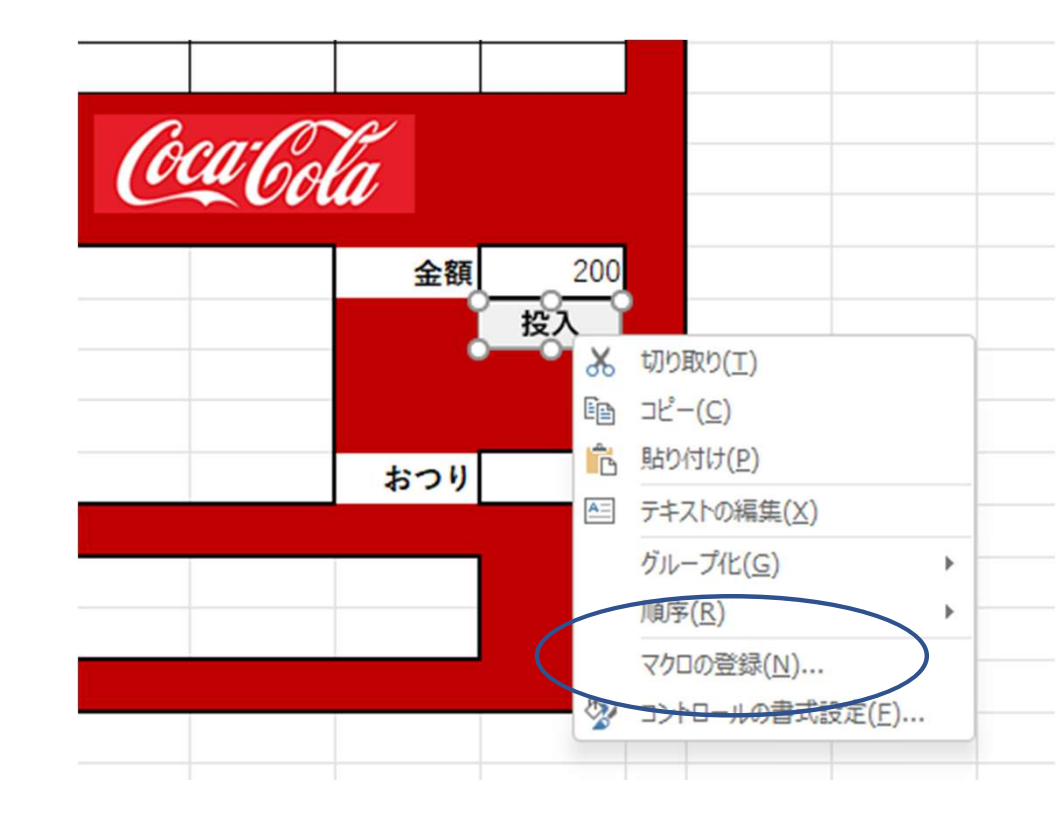

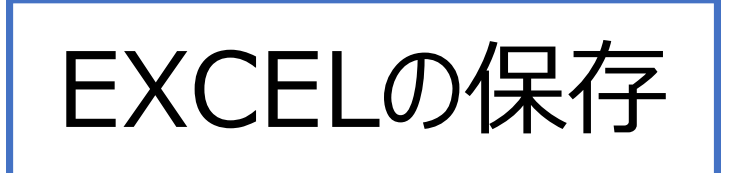

- マクロの入ったEXCELは、専用の形式で 保存します。
- •「ホーム」→「名前を付けて保存」

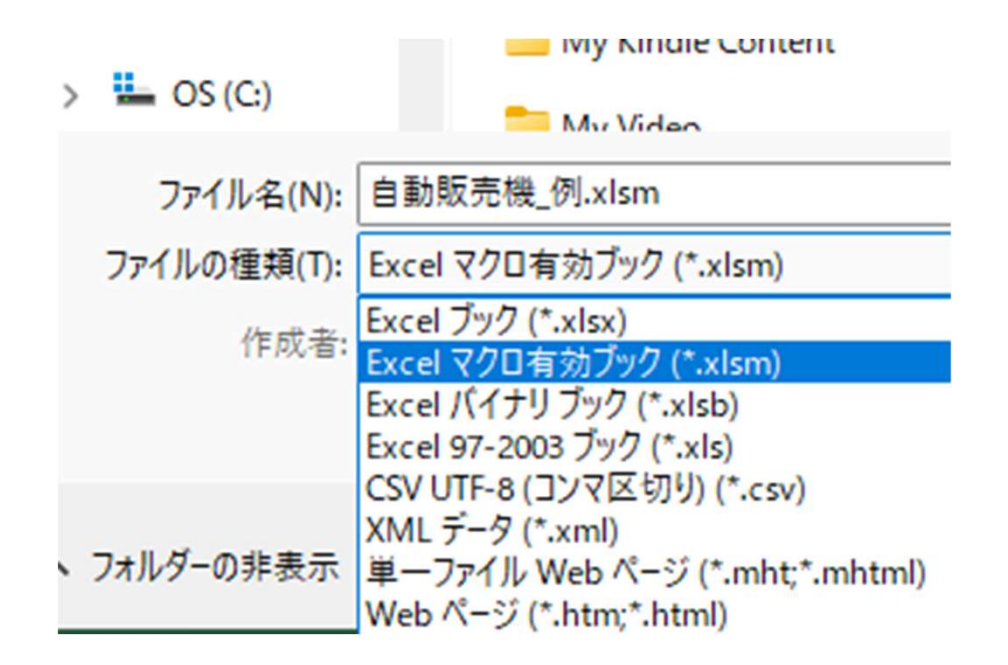

 「ファイルの種類」から「EXCEL」マクロ有効ブック (\*.xlsm)を選択し「仮想自動販売機.xslm」と保存する。

- 自動販売機シュミレーション
- マクロ [macro]
- •マクロって何?
- •マクロを薦める理由①
- •マクロを薦める理由②
- EXCEL上に「仮想の自動販売機」
- 参考書:Kindle
- 「開発」タブの準備
- リボンのカスタマイズ
- •開発タブのメニュー
- EXCELの保存

- 自販機の外観説明①
- 自販機の外観説明②
- •ファイルの保存
- 仮想自動販売機について
- ・処理の流れ
- エディタの起動
- VBプロジェクト初期画面
- •標準モジュールの準備
- •エディタ画面の表示
- •マクロの追加

#### • 変数の定義

- 変数の種類
- 変数の定義を入力
- •インデント
- セルの書式
- セルの値を取得しよう
- ・値の代入
- コメント
- 投入金額と商品価格の比較: If 文
- 投入金額と商品価格の比較:説明
- •投入金額と商品価格の比較:コード記述

- 商品1のランプを付ける。
- セルの背景色の設定
- セルの背景色の設定: 関数
- RGB値と色
- 色による購入可否表示のコード
- ステップ実行機能(1)
- ステップ実行機能(2)
- ステップ実行機能(3)
- 条件分岐の実際
- 商品1セルの色確認
- マクロが動かないときの対処

- エラーメッセージと解決策2-1
- エラーメッセージと解決策2-2
- エラーメッセージと解決策3-1
- •エラーメッセージと解決策3-2

### 変数の宣言

- ステップ実行機能のまとめ
- •ブレークポイント処理の使い方
- •投入ボタンを作成
- マクロ登録の変更
- EXCELの保存